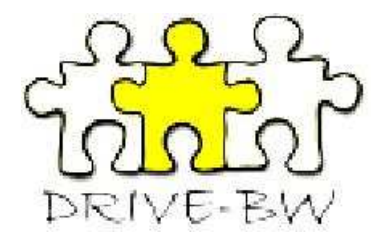

# Benutzerhandbuch

# DRIVE-BW

Landesamt für Besoldung und Versorgung

**Baden-Württemberg** 

### Inhaltsverzeichnis

| 1 | Voi | rwort                                                                    | 5  |
|---|-----|--------------------------------------------------------------------------|----|
| 2 | Anı | meldung im Kundenportal des LBV                                          | 6  |
|   | 2.1 | Start des Dienstreise-Managements DRIVE-BW über das Kundenportal des LBV | 7  |
| 3 | Die | e Startseite von DRIVE-BW für Dienstreisende                             | 8  |
| 4 | Da  | s Reiseprofil                                                            | 8  |
|   | 4.1 | Anwendung Reiseprofil aufrufen                                           | 9  |
|   | 4.2 | Auswahl Dienststelle                                                     | 9  |
|   | 4.3 | Kontaktdaten                                                             | 10 |
|   | 4.4 | Allgemeine Daten                                                         | 11 |
|   | 4.5 | Kenntnisnahme/Vertretung                                                 | 14 |
|   | 4.6 | Beförderungsmittel                                                       | 15 |
|   | 4.7 | Reiseprofil speichern                                                    | 16 |
| 5 | Ant | trag auf Genehmigung einer Dienstreise                                   | 17 |
|   | 5.1 | Menü DRIVE-BW "Dienstreisen beantragen"                                  | 17 |
|   | 5.2 | Übersicht Ihrer Dienstreiseanträge                                       | 18 |
|   | 5.3 | Neuen Dienstreiseantrag anlegen                                          | 19 |
|   | 5.3 | .1 Auswahl Dienststelle                                                  | 19 |
|   | 5.3 | .2 Auswahl der Organisationseinheit                                      | 19 |
|   | 5.3 | .3 Auswahl Art der Dienstreise                                           | 20 |
|   | 5.4 | Dienstreise beantragen                                                   | 21 |
|   | 5.4 | .1 Kopfbereich                                                           | 21 |
|   | 5   | 5.4.1.1 Datenfelder                                                      | 21 |
|   | 5   | 5.4.1.2 Erläuterungen zum Antragstatus                                   | 22 |

| Benutzerhandbuch DRIVE-BW                                                                          | LBV-Dienstreise-Management |
|----------------------------------------------------------------------------------------------------|----------------------------|
| 5.4.2 Angaben im Reiterbereich                                                                     |                            |
| 5.4.2.1 Reisedaten                                                                                 | 23                         |
| 5.4.2.2 Buchung Bahn-/Flugticket                                                                   |                            |
| 5.4.2.3 Angaben bei Kfz-Benutzung                                                                  | 27                         |
| 5.4.2.4 Buchung Hotel/Pension                                                                      |                            |
| 5.4.2.4.1 Hotelliste zur Auswahl einer Unterkunft                                                  |                            |
| 5.4.2.5 Angaben bei Auslandsreise                                                                  |                            |
| 5.4.2.6 HH-Mittel Buchung                                                                          |                            |
| 5.4.2.7 Bemerkungen                                                                                |                            |
| 5.4.2.8 Möglichkeit einer Verzichtserklärung im Dienstreiseantrag                                  |                            |
| 5.4.2.8.1 Vollverzicht                                                                             |                            |
| 5.4.2.8.2 Teilverzicht – Betragsgrenze                                                             |                            |
| 5.4.2.8.3 Teilverzicht – Reisekostenvergütungsarten                                                |                            |
| 5.4.2.9 Reiseprofil – Kontaktdaten, Allgemeine Daten, Kenntnisnahme/Vertretung, Beförderungsmittel |                            |
| 5.4.3 Services                                                                                     |                            |
| 5.5 Dienstreiseantrag kopieren                                                                     |                            |
| 5.5.1 Antrag aus Übersichtsmaske kopieren                                                          |                            |
| 5.5.2 Geöffneten Antrag kopieren                                                                   |                            |
| 5.6 Darstellung im Kundenportal                                                                    |                            |
| 6 Antrag auf Erstattung von Reisekosten                                                            | 41                         |
| 6.1 Menü DRIVE-BW "Reisekosten abrechnen"                                                          | 41                         |
| 6.2 Übersicht Ihrer Abrechnungsanträge                                                             |                            |
| 6.3 Reisekosten abrechnen                                                                          |                            |
| 6.3.1 Kopfbereich                                                                                  | 43                         |
| 6.3.2 Reiterbereich                                                                                |                            |
| 6.3.2.1 Reisedaten                                                                                 |                            |
|                                                                                                    |                            |

| Benutzerhandbuch DRIVE-BW                                  | LBV-Dienstreise-Management |
|------------------------------------------------------------|----------------------------|
| 6.3.2.2 Tägliche Rückkehr                                  |                            |
| 6.3.2.3 Fahrkosten/Wegstrecke                              | 46                         |
| 6.3.2.3.1 Bei Fahrten mit der Bahn                         | 46                         |
| 6.3.2.3.2 Fahrten mit ÖPNV, Mietwagen, Flugzeug, Taxi, Kfz | 47                         |
| 6.3.2.4 Nebenkosten                                        |                            |
| 6.3.2.4.1 Feldaufwandsentschädigung                        |                            |
| 6.3.2.5 Verpflegung                                        | 50                         |
| 6.3.2.6 Übernachtungskosten                                | 52                         |
| 6.3.2.7 Angaben bei Auslandsreise                          | 53                         |
| 6.3.2.8 HH-Mittel-Buchung                                  | 54                         |
| 6.3.2.9 Bemerkungen                                        | 55                         |
| 6.3.2.10 Verzichtserklärung                                | 56                         |
| 6.3.2.11 Erklärung                                         | 57                         |
| 6.3.3 Services                                             | 58                         |
| 6.3.4 Darstellung im Kundenportal                          | 59                         |

# 1 Vorwort

Das neue Dienstreise-Management-Verfahren DRIVE-BW wird Ihnen seit 01.01.2009 über das Kundenportal beim LBV zur Verfügung gestellt. Ab diesem Zeitpunkt können Sie über DRIVE-BW Ihre Dienstreisen beantragen und Ihre Reisekosten abrechnen, sofern Ihre Dienststelle an dem Verfahren bereits teilnimmt.

Natürlich übernehmen wir ab 01.01.2009 auch die Abrechnung der Umzugskosten und des Trennungsgeldes. Leider besteht zum jetzigen Zeitpunkt noch nicht die Möglichkeit, dass Sie diese Kosten ebenfalls über den elektronischen Weg beantragen und abrechnen können. Bis wir auch diese Verfahren in DRIVE-BW integriert haben, bleibt es für Sie bei der gewohnten Antragsform in Papier. Die entsprechenden Vordrucke dazu finden Sie auf unserer Homepage.

Auf den folgenden Seiten wird Ihnen beschrieben, wie Sie auf elektronischem Weg Ihre Anträge auf Dienstreisegenehmigung stellen und anschließend die Ihnen entstandenen Reisekosten abrechnen können. Das Verfahren ändert sich nicht nur für Sie als Dienstreisender, sondern auch für die Personen in Ihrer Dienststelle, die Ihre Dienstreiseanträge genehmigen.

DRIVE-BW sieht bei der Genehmigung Ihrer Dienstreisen zwei Instanzen vor. Zum einen die Instanz der Reisestelle, die jeden Ihrer Dienstreiseanträge reisekostenrechtlich überprüft und ggf. für die Vorbereitung Ihrer Dienstreisen (z. B. Beschaffung von Bahnfahrkarten) sorgt. Zum anderen natürlich die Instanz der eigentlichen Genehmigung, die dazu dient, Ihre Dienstreisen dienstrechtlich zu genehmigen bzw. abzulehnen.

Ihre Dienststelle legt selber fest, ob zuerst die Reisestelle Ihre Dienstreiseanträge erhält und erst nach deren Freigabe der Genehmigende über Ihren Antrag entscheidet, oder ob Ihre Dienstreiseanträge zuerst dienstrechtlich genehmigt werden bevor die Reisestelle die reisekostenrechtliche Prüfung übernimmt.

Sollten Sie also Fragen dazu haben, wer bei Ihnen die Aufgaben der Reisestelle wahrnimmt oder in welcher Reihenfolge die Genehmigung Ihrer Dienstreisen erfolgt, wenden Sie sich bitte an Ihre Dienststelle.

Für Fragen zur Bedienung von DRIVE-BW oder zur Abrechnung Ihrer Reisekosten, stehen Ihnen unsere Mitarbeiterinnen und Mitarbeiter gerne zur Verfügung. Die Durchwahl Ihres zuständigen Bearbeiters finden Sie auf unserer Internet- bzw. Intranetseite unter "Dienstreisemanagement/Dienstreisen-Reisekosten/Ansprechpartner LBV".

Ihr DRM-Team

# 2 Anmeldung im Kundenportal des LBV

Bitte melden Sie sich zuerst im Kundenportal an. Hierzu benötigen Sie Ihre Personalnummer und das vom LBV zugesandte Passwort.

| Baden-Württemberg |                                                                                                    | Das Kundenportal |
|-------------------|----------------------------------------------------------------------------------------------------|------------------|
|                   | Ihr persönlicher Zugang beim LBV                                                                                                    |                  |
|                   | Bitte geben Sie Ihre Personalnummer und Ihr Passwort ein:         Personalnummer         Passwort         Passwort         PAnmelden       ⇒ Abbrechen |                  |
|                   |                                                                                                    |                  |
|                   |                                                                                                    |                  |
|                   |                                                                                                    | Impressum        |

# 2.1 Start des Dienstreise-Managements DRIVE-BW über das Kundenportal des LBV

Nach der Anmeldung zum Kundenportal des LBV wird die Startseite des Kundenportals angezeigt. Zum Dienstreise-Management DRIVE-BW gelangen Sie durch Klicken mit der Maus auf den Punkt "Dienstreise-Management" im "Menübaum" auf der linken Seite des Fensters unter "SERVICE".

| Baden-Württe                                                                                                    | emberg                                                                                                    | Das Kundenportal                    |
|----------------------------------------------------------------------------------------------------|----------------------------------------------------------------------------------------------------|-------------------------------------|
| EINSTELLUNGEN<br>Passwort ändern<br>Postzustellung<br>Telefon/E-Mail<br>POST<br>Alles<br>Neues seit letztem Login                                                            | Willkommen im Kundenportal<br>Sie haben<br>44 Alle Dokument(e)<br>17 Dokument(e) unter Neues seit letztem Login                                                                                                    | Thilo Hägele-Reisender <sup>r</sup> |
| Bezüge/Gehalt<br>Beihilfe<br>Familienkasse<br>Heilfürsorge<br>Reisekosten<br>Gesendete Nachrichten                                                                           | 44 Dokument(e) unter Ungelesenes<br>0 Dokument(e) unter Bezüge/Gehalt<br>0 Dokument(e) unter Beihilfe<br>0 Dokument(e) unter Familienkasse<br>0 Dokument(e) unter Heilfürsorge<br>44 Dokument(e) unter Reisekosten<br>0 Dokument(e) unter Gesendete Nachrichten |                                     |
| Beihilfeantrag Online  Status Beihilfeantrag  Nachricht senden  Dienstreise-Management  DB Job-Ticket/VVS-Firmenticket  Info DB Job-Ticket  Info VVS-Firmenticket  Bestellen | Bitte klicken Sie auf<br>"Dienstreise-Management"<br>um DRIVE-BW zu starten.                                                                                                    |                                     |
| ALLGEMEINES<br>I Hilfe<br>I Abmelden                                                                                                    |                                                                                                    |                                     |

# 3 Die Startseite von DRIVE-BW für Dienstreisende

Nachdem Sie das Dienstreise-Management im Kundenportal aufgerufen haben, wird Ihnen die Startseite von DRIVE-BW angezeigt. Der Menübaum DRIVE-BW enthält unter der Überschrift "Reisekosten" die Anwendungen

- Reiseprofil
- Dienstreisen beantragen
- Reisekosten abrechnen

| Baden-Württemberg DRIVE-BW |           |                                 |  |  |  |
|----------------------------|-----------|---------------------------------|--|--|--|
| DRIVE-BW<br>Reisekosten    |           |                                 |  |  |  |
| Reiseprofil                | > A       | Inmerkung: Das ist ein Menübaum |  |  |  |
| Dienstreisen beantragen    |           |                                 |  |  |  |
| Reisekosten abrechnen      |           |                                 |  |  |  |
| Abmelden                   | J         |                                 |  |  |  |
|                            | Impressur | m                               |  |  |  |

Bitte denken Sie daran, vor der ersten Beantragung einer Dienstreise Ihr Reiseprofil auszufüllen. Vergleichen Sie dazu bitte die Ausführung zu Nr. 4 dieses Benutzerhandbuchs.

# 4 Das Reiseprofil

DRIVE-BW bietet Ihnen die Möglichkeit, Ihr persönliches "Reiseprofil" für alle folgenden Dienstreiseanträge zu hinterlegen. Sie können im Reiseprofil Ihre persönlichen Grunddaten (z. B. allgemeine Dienstreisegenehmigungen, Besitz einer BahnCard, eigenes KFZ als Dienst-KFZ anerkannt) eintragen und speichern. Dieser Pflegeaufwand besteht für Sie aber nur einmalig, da die von Ihnen gemachten Angaben bei jedem weiteren Dienstreiseantrag automatisch wieder angezeigt werden.

Alle Angaben, die Sie bereits im Reiseprofil hinterlegt haben, finden Sie auch im Dialog "Dienstreise beantragen" wieder. Dort können Sie Ihre Angaben speziell für eine bestimmte Reise ändern. Die Änderungen innerhalb eines Dienstreiseantrags wirken sich nicht auf die Angaben aus, die Sie im (Standard-) Reiseprofil machen.

## 4.1 Anwendung Reiseprofil aufrufen

Um Ihr Reiseprofil anzulegen, klicken Sie bitte auf das Wort "Reiseprofil" im Menübaum.

| Baden-Wü                | irttemberg                | DRIVE-BW |
|-------------------------|---------------------------|----------|
| DRIVE-BW                |                           | - I      |
| Reisekosten             | Bitte klicken Sie auf     |          |
| Reiseprofil ┥           | "Reiseprofil" um dieses   |          |
| Dienstreisen beantragen | anzulegen oder zu ändern. |          |
| Reisekosten abrechnen   | anzaiogen each za anaonn  |          |
| Abmelden                |                           |          |
|                         | Impressum                 |          |

# 4.2 Auswahl Dienststelle

Hier wird Ihnen hier grundsätzlich Ihre Stammdienststelle angezeigt. Falls Sie abgeordnet sind, wird Ihnen die in diesem Fall zuständige Dienststelle zusätzlich angezeigt, damit Sie die Möglichkeit haben, für beide Dienststellen Dienstreisen zu machen und somit auch jeweils ein eigenes Reiseprofil anzulegen. Bitte wählen Sie hier die betreffende Dienststelle aus. Falls keine Abordnung vorliegt, ist Ihre Stammdienststelle bereits voreingestellt und Sie können direkt den Service "Bestätigen" klicken. Bei Abordnung ist die Dienststelle voreingestellt, an die Sie abgeordnet sind.

| Baden-Wü                                                                                   | 7                                                              |                               |            |                                                                                                    |
|--------------------------------------------------------------------------------------------|----------------------------------------------------------------|-------------------------------|------------|----------------------------------------------------------------------------------------------------|
| DRIVE-BW<br>Reisekosten<br>Reiseprofil<br>Dienstreisen beantragen<br>Beisekreten abrachenn | Auswahl Dienststelle Detail Angemeldet: Thilo Hägele-Reisender |                               | ▼ Services | Bitte klicken Sie auf das Wort<br>"Bestätigen", wenn die<br>voreingestellte Dienststelle<br>zutreffend ist. |
| Abmelden                                                                                   | Bitte wählen Sie die gewünschte Dienststelle aus!              |                               | Jennement  |                                                                                                    |
|                                                                                            | Dienststelle *                                                 | Finanzamt Singen Singen/Htwl. |            | Bitte klicken Sie auf diese<br>Schaltfläche, wenn die<br>angezeigte Dienststelle nicht                      |
|                                                                                            | Impressum                                                      |                               |            | die ist, für die das Reiseprofil angelegt werden soll.                                                      |

Nach dem Bestätigen der Dienststelle öffnet sich die erste Seite des Reiseprofils.

### 4.3 Kontaktdaten

Die mit \* gekennzeichneten Felder müssen Sie zwingend ausfüllen, sonst können Sie das Reiseprofil nicht speichern.

Bitte tragen Sie in das zutreffende Feld Ihre dienstliche oder private E-Mail-Adresse ein. Die Angabe darf eine Länge von 60 Zeichen haben. Unter der angegebenen E-Mail-Adresse werden Sie über Vorgänge in DRIVE-BW informiert. Sie erhalten als Reisender eine E-Mail sobald Ihre Dienstreiseanträge genehmigt wurden. Die Reisestelle und die Genehmigenden erhalten E-Mails zur Information, dass sie Dienstreiseanträge freigeben bzw. genehmigen sollten. Sie können auf diese Benachrichtigung verzichten, indem Sie ein Häkchen bei "Ich wünsche keine automatischen E-Mails" setzen.

Bitte beachten Sie, dass Sie durch die Einstellung im Reiseprofil nur auf die E-Mails aus DRIVE-BW verzichten können. Die E-Mails, die Sie aufgrund neu eingestellter Dokumente im Kundenportal erhalten, werden Ihnen weiterhin zugestellt.

Im Feld Telefon dienstlich geben Sie bitte die entsprechende Nummer ein. Die Angabe der Fax-Nummer ist nicht verpflichtend.

| Kontaktdaten Allgemeine Daten Kenntnisnahme/Vertretung | Für die Eingabe der Reiseprofil-Daten stehen vier Bildschirmmasken zur Verfügung: |                                                                                                    |
|--------------------------------------------------------|-----------------------------------------------------------------------------------|----------------------------------------------------------------------------------------------------|
| E-Mail-Adresse *                                       | thilo.haegele-reisender@drive.test.bwl.de                                         | Kontaktdaten                                                                                                    |
| Telefon dienstlich *                                   | 123456                                                                            | Allgemeine Daten                                                                                                    |
| Fax dienstlich                                         |                                                                                   | Kenntnisnahme/Vertretung                                                                                             |
| Ich wünsche keine automatischen E-Mails.               |                                                                                   | <ul> <li>Beförderungsmittel<br/>Durch Klicken den jeweiligen Reiter öffnet sich die<br/>zugehörige Seite.</li> </ul> |

#### WICHTIG:

Grundsätzlich müssen Sie beim erstmaligen Anlegen Ihres Reiseprofils beachten, dass Sie, nachdem Sie Ihre Kontaktdaten eingetragen haben, unter "Services" auf "Speichern" klicken (siehe Punkt 4.7).

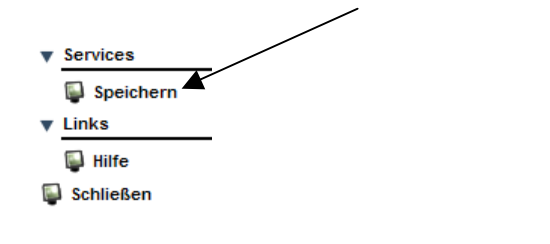

# 4.4 Allgemeine Daten

| DRIVE-BW                | Reiseprofil                                          |                         |                                  |                                                        |  |  |
|-------------------------|------------------------------------------------------|-------------------------|----------------------------------|--------------------------------------------------------|--|--|
| Reisekosten             |                                                      |                         |                                  |                                                        |  |  |
| Reiseprofil             | 10040 Das Reiseprofil wurde ermittelt.               |                         |                                  |                                                        |  |  |
| Dienstreisen beantragen |                                                      |                         |                                  | $\overline{}$                                          |  |  |
| Reisekosten abrechnen   | Detail                                               |                         |                                  | Diese Daten können von Ihnen und                       |  |  |
| Abmelden                | Angemeldet: Thilo Hägele-Reisender                   |                         |                                  | von uns nicht geändert werden. Sollte                  |  |  |
|                         | Name Thilo Hägele-Reisender                          | Adresse                 | Absenreuter Weg 20, 88213 Ravens | sich Ihre Adresse oder andere Daten                    |  |  |
|                         | Stammdienststelle Finanzamt Singen Singen/Htwl.      | abgeordnet an           |                                  | ceändert haben, müssen Sie die                         |  |  |
|                         | Dienstsitz                                           |                         |                                  | Änderungen Ihrer                                       |  |  |
|                         |                                                      |                         |                                  | norsonalverwaltenden Dienststelle                      |  |  |
|                         | Profil zu Dienststelle Finanzamt Singen Singen/Htwl. |                         |                                  | mitteilen.                                             |  |  |
|                         | Kontaktdaten Allgemeine Daten Kenntnisnahme/Vertret  | tung Beförderungsmittel | _                                |                                                        |  |  |
|                         | Zugehörigkeit zu Organisationseinheit                |                         | ✓                                |                                                        |  |  |
|                         | Schwerbehindert i. S. d. § 2 Abs. 2 u. 3 SGB IX      |                         |                                  |                                                        |  |  |
|                         | Bezieher/in von Trennungsgeld                        |                         |                                  |                                                        |  |  |
|                         | Teilnahme am BPA-Verfahren                           |                         |                                  |                                                        |  |  |
|                         | beschäftigt bei LOK bzw. LZfD                        |                         | ~                                |                                                        |  |  |
|                         |                                                      |                         |                                  |                                                        |  |  |
|                         | Allgemeine Dienstreisegenehmigung liegt vor          |                         |                                  |                                                        |  |  |
|                         | ausgestellt durch Dienststelle                       |                         |                                  |                                                        |  |  |
|                         | gültig für folgende Dienstreise(n)                   |                         |                                  |                                                        |  |  |
|                         |                                                      |                         | ~                                |                                                        |  |  |
|                         |                                                      |                         |                                  |                                                        |  |  |
|                         |                                                      |                         |                                  |                                                        |  |  |
|                         |                                                      |                         |                                  |                                                        |  |  |
|                         |                                                      |                         |                                  |                                                        |  |  |
|                         | Auswahl Zugehörigkeit zu folgender/n                 | i Personengruppe/n      |                                  |                                                        |  |  |
|                         | Beamtin/Beamter in Ausbildung                        |                         |                                  |                                                        |  |  |
|                         | Beauftrante/r für Chancengleichheit                  |                         |                                  |                                                        |  |  |
|                         | Vertrauensperson der schwerbehinderten Mensche       | in .                    |                                  |                                                        |  |  |
|                         | Mitglied des Personalrats                            |                         |                                  | In diagon Densish mashan Cia hitta dia sutraffandan    |  |  |
|                         | Bedienstete/r der Steuerverwaltung im Außendien      | st                      |                                  | In diesem Bereich machen Sie bitte die zutrettenden    |  |  |
|                         | Auszubildende/r der Steuerverwaltung im Außendi      | lienst                  |                                  | Angaben. Die Datenfelder (Allgemeine Daten) werden auf |  |  |
|                         |                                                      |                         |                                  | der folgenden Seite erläutert.                         |  |  |
|                         |                                                      |                         |                                  |                                                        |  |  |
|                         |                                                      |                         |                                  |                                                        |  |  |

Bitte machen Sie in dem dargestellten Bereich die auf Sie zutreffenden Angaben.

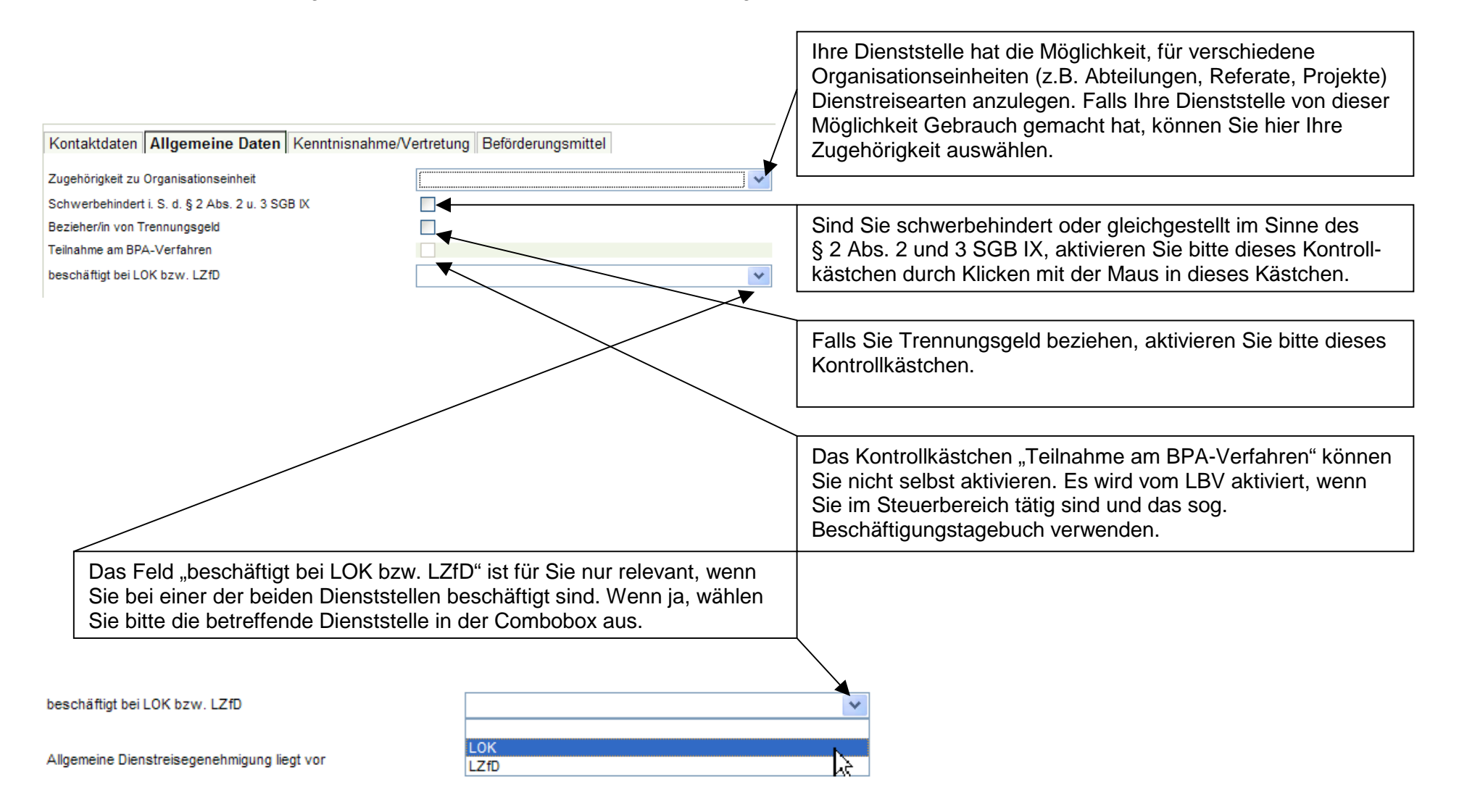

|    | lusgestell | t durch Dienststelle                                |                                                                   |
|----|------------|-----------------------------------------------------|-------------------------------------------------------------------|
| g  | jültig für | folgende Dienstreise(n)                             |                                                                   |
|    |            |                                                     |                                                                   |
|    |            |                                                     |                                                                   |
| _  | Auswahl    | Zugehörigkeit zu folgender/n Personengruppe/n       |                                                                   |
| 1Ľ |            | Beamtin/Beamter in Ausbildung                       | Falls Ihnen eine Allgemeine Dienstreisegenehmigung erteilt        |
|    |            | Behördenleiter/in ohne Vorgesetzte/n                | wurde, aktivieren Sie bitte dieses Kontrollkästchen. Bei          |
|    |            | Beauftragte/r für Chancengleichheit                 | aktiviertem Kontrollkastchen mussen Sie im darunter               |
|    |            | Vertrauensperson der schwerbehinderten Menschen     | liegenden Feid "ausgestellt durch die betreffende Dienststelle    |
|    |            | Mitglied des Personalrats                           | Dienstraise (n) <sup>4</sup> die enternechenden Angeben zu mechen |
|    |            | Bedienstete/r der Steuerverwaltung im Außendienst   | Dienstreise(ii) die entsprechenden Angaben zu machen.             |
|    |            | Auszubildende/r der Steuerverwaltung im Außendienst |                                                                   |
|    |            |                                                     |                                                                   |
|    |            |                                                     |                                                                   |
|    |            |                                                     |                                                                   |
|    |            |                                                     |                                                                   |

Gehören Sie einer oder mehrerer Personengruppen an, die im Block "Zugehörigkeit zu folgender/n Personengruppe/n" aufgeführt sind, treffen Sie bitte die entsprechende Auswahl durch Aktivieren der Kontrollkästchen.

### 4.5 Kenntnisnahme/Vertretung

Zur Angabe der E-Mail-Adresse(n) der Personen, die vor der Genehmigung (z. B. Fachvorgesetzter) bzw. die nach der Genehmigung (z. B. der Vertreter) über die Dienstreisen informiert werden sollen besteht zwar vom Programm her keine Pflicht, es ist jedoch möglich, dass Sie aufgrund dienststelleninterner Anweisungen hier die E-Mail-Adressen bestimmter Personen eingeben müssen.

| Kontaktdaten Allgemeine Daten    | Kenntnisnahme/Vertretung                | Beförderungsmittel       |                                           |
|----------------------------------|-----------------------------------------|--------------------------|-------------------------------------------|
|                                  |                                         |                          |                                           |
| Kenntnisnahme                    |                                         |                          |                                           |
|                                  |                                         |                          | /                                         |
| Dienstliche E-Mail-Adresse der   | Personen (z.B. Fachvorgesetzter), die   | vor der Genehmigung über | die Dienstreisen informiert werden sollen |
|                                  |                                         |                          | /                                         |
|                                  |                                         |                          | /                                         |
|                                  |                                         |                          | /                                         |
|                                  |                                         |                          |                                           |
|                                  |                                         |                          |                                           |
| Dienstliche E-Mail-Adresse       | der Personen (z.B. Vertreter), die nach | der Genehmigung über die | Dienstreisen informiert werden sollen     |
|                                  |                                         |                          |                                           |
|                                  |                                         |                          |                                           |
|                                  |                                         |                          |                                           |
|                                  |                                         |                          |                                           |
| Stellvertretung                  |                                         |                          |                                           |
|                                  |                                         |                          |                                           |
| Folgende Kollegin / Folgender Ko | llege ist berechtigt, meine Dienstr     | eisen zu beantragen      |                                           |
| bzw. Reisekosten abzurechnen     | und mein Reiseprofil zu ändern:         |                          |                                           |
| Personalnummer                   |                                         |                          |                                           |
| E-Mail dienstlich                |                                         |                          |                                           |
| Name                             |                                         |                          |                                           |
|                                  |                                         |                          | J                                         |

Der Block "Stellvertretung" ist für den seltenen Fall gedacht, dass /Sie einer Person Ihres Vertrauens das Recht einräumen, für Sie Dienstreisen oder Reisekostenerstattungen zu beantragen. Diese Person muss Ihnen ihre Personalnummer nennen, die Sie in das vorgegebene Feld eingeben. Außerdem müssen Sie im Feld "E-Mail dienstlich" die E-Mail-Adresse der Person eingeben.

Der Name ist kein Eingabefeld. Dieser wird vom System eingesetzt.

In der Dienstanweisung finden Sie zur Stellvertretung Folgendes: Der Dienstreisende kann einen Stellvertreter ermächtigen, seine Dienstreisen zu beantragen und abzurechnen. Der Stellvertreter hat damit im Programm DRIVE-BW die gleichen Rechte wie der Dienstreisende selbst. Der Dienstreisende trägt im Außenverhältnis die Verantwortung für die Eingaben in DRIVE-BW, die sein Stellvertreter für ihn veranlasst hat. Der Stellvertreter identifiziert sich bei der Anmeldung im Kundenportal durch seine Personalnummer und seinem persönlichen Passwort und gelangt dann in den geschützten Bereich des Kundenportals. Er kann dort mit der Personalnummer des Dienstreisenden die Dienstreise beantragen und abrechnen. In DRIVE-BW wird protokolliert, dass er für den Dienstreisenden tätig wurde.

# 4.6 Beförderungsmittel

|                                                 | Kontaktdaten   | Allgemeine Daten    | Kenntnisnahme/Vertretung | Beförderungsmittel |   |   |
|-------------------------------------------------|----------------|---------------------|--------------------------|--------------------|---|---|
|                                                 | A              | - 0 I               |                          |                    |   |   |
|                                                 | Angaben Bar    | ncard               |                          |                    |   |   |
|                                                 | BahnCard-Erm   | näßigung            |                          |                    |   | ~ |
| gültig bis                                      |                |                     |                          |                    |   |   |
| Anschaffungskosten durch Dienstherrn erstattet? |                |                     | stherrn erstattet?       |                    |   |   |
|                                                 | Sitzplatzwun   | isch Bahn           |                          |                    |   |   |
|                                                 |                |                     |                          |                    |   |   |
|                                                 | Fenster        | 0                   |                          | Abteil             | 0 |   |
|                                                 | Gang           | 0                   |                          | Großraumwagen      | 0 |   |
|                                                 | Ruhezone im l  | CE 🕥                |                          |                    |   |   |
|                                                 | Handybetrieb i | im ICE 🔘            |                          |                    |   |   |
|                                                 | Sitzplatzwun   | isch Flug           |                          |                    |   |   |
|                                                 |                | -                   |                          |                    |   |   |
|                                                 | Fenster        | $\circ$             |                          |                    |   |   |
|                                                 | Gang           | 0                   |                          |                    |   |   |
|                                                 | Kraftfahrzeu   | g als Dienst-Kfz a  | anerkannt                |                    |   |   |
|                                                 |                |                     |                          |                    |   |   |
|                                                 | Eigenes Kfz al | ls Dienst-Kfz anerk | annt                     |                    |   |   |
|                                                 | Eigenes Kfz (a | als Dienst-Kfz aner | kannt) über 600 ccm      |                    |   |   |
|                                                 |                |                     |                          |                    |   |   |

nein 25 / 1.Klasse 50 / 1.Klasse 100 / 1.Klasse 25 / 2.Klasse 50 / 2.Klasse 100 / 2.Klasse

Falls Sie eine gültige **BahnCard** besitzen, wählen Sie bitte die zutreffende Ermäßigung in der oben dargestellten Combobox aus. Geben Sie bitte dann im Feld "gültig bis" das entsprechende Datum ein. Wurden Ihnen die Kosten der angegebenen BahnCard von Ihrem Dienstherrn erstattet, aktivieren Sie bitte das zugehörige Kontrollkästchen.

In den Bereichen "Sitzplatzwunsch Bahn" und

"**Sitzplatzwunsch Flug**" wählen Sie bitte Ihre Präferenzen durch Klicken in die entsprechenden Kreise, sog. Radiobuttons.

Diese Eingaben können nicht mehr gelöscht werden. Sie können diese Angaben aber jederzeit ändern.

Diese Seite finden Sie übrigens, wie alle Seiten des Reiseprofils auch im Dialog für den Dienstreiseantrag. Dort können Sie Ihre Angaben speziell für eine bestimmte Reise ändern. Die Änderungen innerhalb eines Dienstreiseantrags wirken sich nicht auf die Angaben, die Sie hier gemacht haben, aus.

Besitzen Sie ein Kfz, das zum Dienstreiseverkehr zugelassen wurde, aktivieren Sie bitte das Kontrollkästchen des Feldes "**Eigenes Kraftfahrzeug als Dienst-Kfz anerkannt**". Hat dieses einen Hubraum von über 600 ccm, aktivieren Sie bitte auch das nächste Kontrollkästchen.

1

# 4.7 Reiseprofil speichern

Nachdem Sie alle Angaben gemacht haben, speichern Sie diese bitte indem Sie bei "Services" mit der Maus auf "Speichern" klicken.

| Reiseprofil            |                                        |                   |                                  |             |
|------------------------|----------------------------------------|-------------------|----------------------------------|-------------|
| 10027 Die Änderung o   | les Reiseprofils wurde gespeichert.    |                   |                                  | /           |
| Detail                 |                                        |                   |                                  | Services    |
| Angemeldet: Thilo Häge | ele-Reisender                          |                   |                                  | Speichern 😱 |
| Name                   | Thilo Hägele-Reisender                 | Adresse           | Absenreuter Weg 20, 88213 Ravens | ▼ Links     |
| Stammdienststelle      | Finanzamt Singen Singen/Htwl.          | abgeordnet an     |                                  | 📮 Hilfe     |
| Dienstsitz             |                                        | ]                 |                                  | 📦 Schließen |
|                        |                                        |                   |                                  |             |
| Profil zu Dienststelle | Finanzamt Singen Singen/Htwl.          |                   |                                  |             |
| Kontaktdaten Allgeme   | eine Daten Kenntnisnahme/Vertretung Be | eförderungsmittel |                                  |             |

Nach dem Speichern stehen Ihnen die gemachten Angaben für Dienstreise- und Reisekostenanträge zur Verfügung.

# 5 Antrag auf Genehmigung einer Dienstreise

5.1 Menü DRIVE-BW "Dienstreisen beantragen"

Bitte denken Sie daran, vor der ersten Beantragung einer Dienstreise Ihr Reiseprofil auszufüllen.

Ihre Dienstreise beantragen Sie über das Menü "Dienstreisen beantragen" in DRIVE-BW:

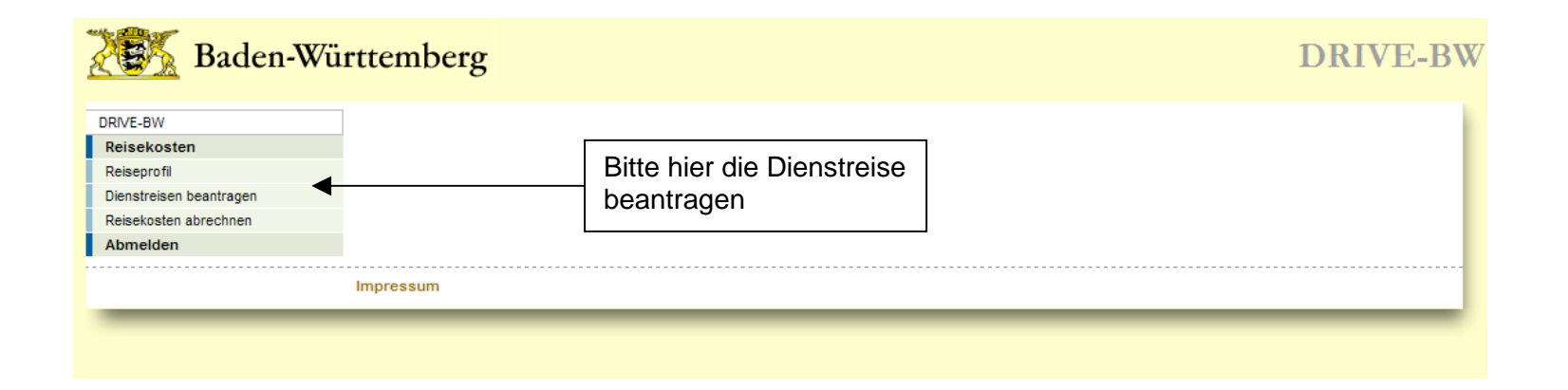

# 5.2 Übersicht Ihrer Dienstreiseanträge

Zunächst wird Ihnen immer die Übersicht – noch nicht beantragte Dienstreiseanträge – angezeigt. Hier werden Ihnen alle Anträge aufgelistet, die Sie bereits gespeichert, jedoch noch nicht beantragt haben. Unter "Services Detail" können Sie einen neuen Antrag anlegen, aber auch Ihre beantragten und genehmigten, Ihre abgeschlossenen und Ihre abgelehnten Anträge in weiteren Übersichten anzeigen lassen.

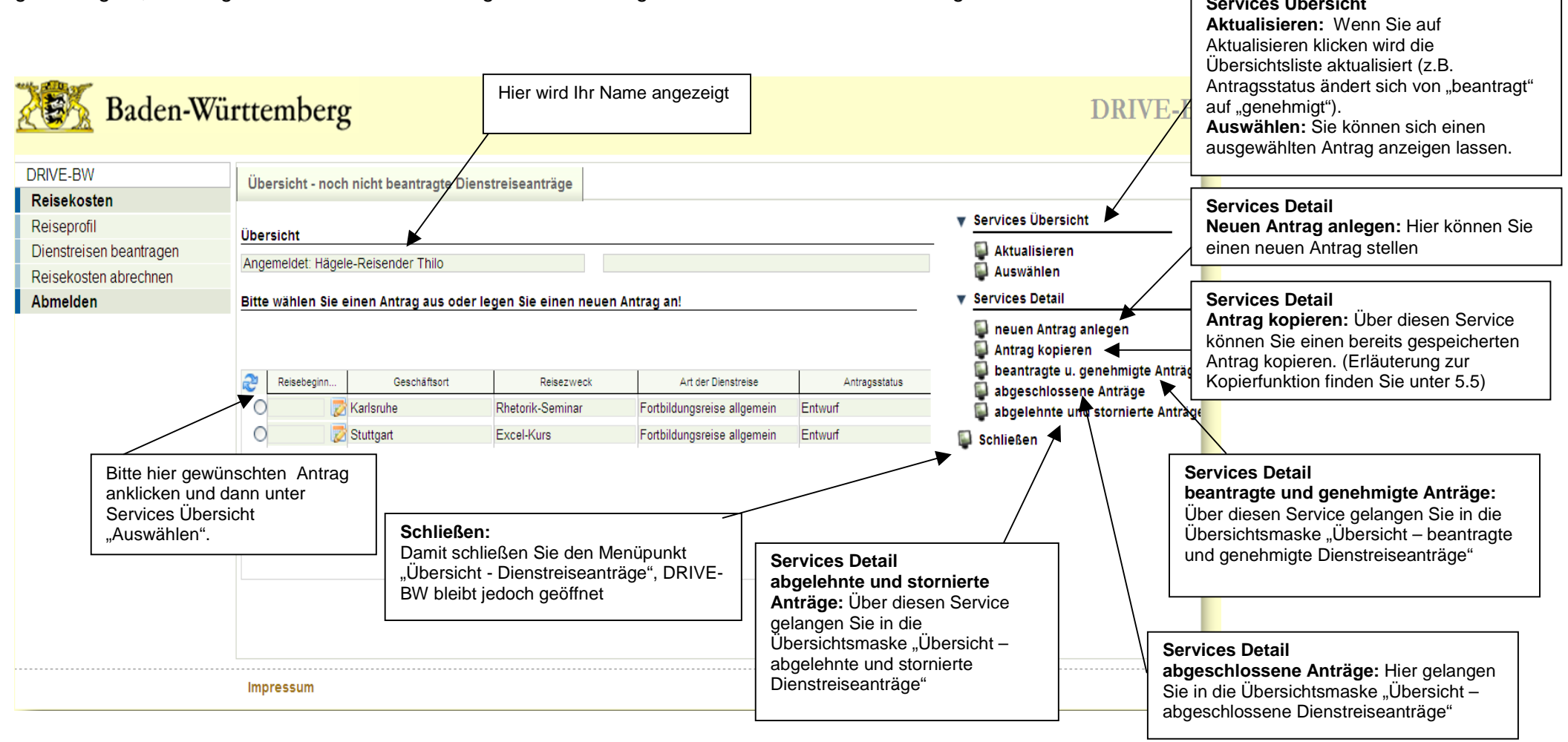

### 5.3 Neuen Dienstreiseantrag anlegen

Nachdem Sie einen neuen Antrag angelegt haben, müssen Sie zunächst die Dienststelle und die Art der Dienstreise auswählen.

### 5.3.1 Auswahl Dienststelle

Zur Auswahl werden Ihnen hier Ihre Stammdienststelle und ggf. die Dienststelle, an die Sie abgeordnet sind, angeboten, damit Sie die Möglichkeit haben, für beide Dienststellen Dienstreisen zu machen (vgl. hierzu auch Nr. 4.2.). Bitte wählen Sie hier die betreffende Dienststelle aus. Wenn Sie nur für eine Dienststelle Dienstreisen machen, ist diese bereits voreingestellt und Sie können direkt den Service "Bestätigen" klicken. Bei Abordnungen ist die Dienststelle voreingestellt, an die Sie abgeordnet sind.

#### 5.3.2 Auswahl der Organisationseinheit

Falls Ihre Dienststelle von der Möglichkeit Gebrauch macht und Dienstreisearten für Organisationseinheiten anlegt, erfolgt beim Anlegen eines Dienstreiseantrags die Abfrage der Zugehörigkeit. Haben Sie die entsprechende Zugehörigkeit im Reiseprofil ausgewählt, ist diese beim Beantragen einer Dienstreise bereits voreingestellt und muss von Ihnen nur noch bestätigt bzw. bei Bedarf abgeändert werden. Hat Ihre Dienststelle nur Organisationseinheiten für bestimmte Gruppen wie beispielsweise Projekte angelegt und gehören Sie nicht zu dieser Personengruppe, bestätigen Sie hier bitte das Leerfeld - für keine Zugehörigkeit.

| 🐹 Baden-Wü              | rttemberg                                                 |                                               | DRIVE-BW   |
|-------------------------|-----------------------------------------------------------|-----------------------------------------------|------------|
| DRIVE-BW                | Übersicht - noch nicht beantragte Dienstreiseanträge      | Auswahl Zugehörigkeit zu Organisationseinheit |            |
| Reisekosten             |                                                           |                                               |            |
| Reiseprofil             | 10034 Vorbelegung Zugehörigkeit aus Profil nicht vorhande |                                               |            |
| Dienstreisen beantragen | D-t-il                                                    |                                               | Services   |
| Reisekosten abrechnen   | Detail                                                    |                                               | Bestätigen |
| Abmelden                | Angemeldet: Thilo Hägele-Reisender                        |                                               | Schließen  |
|                         | Bitte wählen Sie die gewünschte 'Zugehörigkeit zu Organi  | sationseinheit' aus!                          |            |
|                         |                                                           |                                               |            |
|                         | Dienststelle *                                            | Finanzamt Singen Singen/Htwl.                 |            |
|                         | Zugehörigkeit zu Organisationseinheit                     |                                               |            |

# 5.3.3 Auswahl Art der Dienstreise

| DRIVE-BW                                                     | Übersicht - noch nicht beantragte Dienstreiseanträge                                          | Auswahl Dienstreiseart                                                                                                    |                                                                                                    |
|--------------------------------------------------------------|-----------------------------------------------------------------------------------------------|----------------------------------------------------------------------------------------------------|----------------------------------------------------------------------------------------------------|
| Reisekosten<br>Reisenrofil                                   |                                                                                               |                                                                                                    | V Services                                                                                                    |
| Dienstreisen beantragen<br>Reisekosten abrechnen<br>Abmelden | Detail Angemeldet: Hägele-Reisender Thilo Bitte wählen Sie die gewünschte Dienstreiseart aus! |                                                                                                    | I Bestätigen ◀ I Schließen                                                                                          |
|                                                              | Dienststelle *<br>Zugehörigkeit zu Organisationseinheit<br>Art der Dienstreise *              | Finanzamt Singen Singen/Htwl.                                                                                                    |                                                                                                    |
|                                                              | Impressum                                                                                     | Normale Dienstreise<br>Dienstantrittsreise aus Anlass einer Abordnung<br>Dienstbeendigungsreise einer Abordnung<br>Dienstbeendigungsreise<br>Fortbildungsreise für Beamte im Vorbereitungsdienst                                                                                                    |                                                                                                    |
|                                                              |                                                                                               | Fortbildungsreise (IUK)<br>Fortbildungsreise fachlich (Forst)<br>Fortbildungsreise allgemein<br>Lehrbeauftragten-/Dozentenreise (Fortbildung)<br>Personalratsreise (BPR)<br>Personalratsreise (HPR)<br>Personalratsreise (ÖPR)<br>Dienstreise der Vertrauensperson der schwerbehinderten M<br>Dienstreise der Bezirksvertrauensperson der schwerbehinde<br>Dienstreise des/der Beauftragten für Chancengleichheit<br>Auslandsdienstreise<br>Auslandsdienstantrittsreise (Abordnung/Europool/OLAF)<br>Auslandsdienstbeendigungsreise (Abordnung/Europool/OLAF) |                                                                                                    |
|                                                              |                                                                                               | Bitte wählen S<br>aus der Comb<br>Genehmigung<br>die Verbuchu                                                                                                    | Sie die Art der Dienstreise<br>pobox aus (wichtig für die<br>g Ihrer Dienstreise und für<br>ng der Haushaltsmittel) |

## 5.4 Dienstreise beantragen

### 5.4.1 Kopfbereich

### 5.4.1.1 Datenfelder

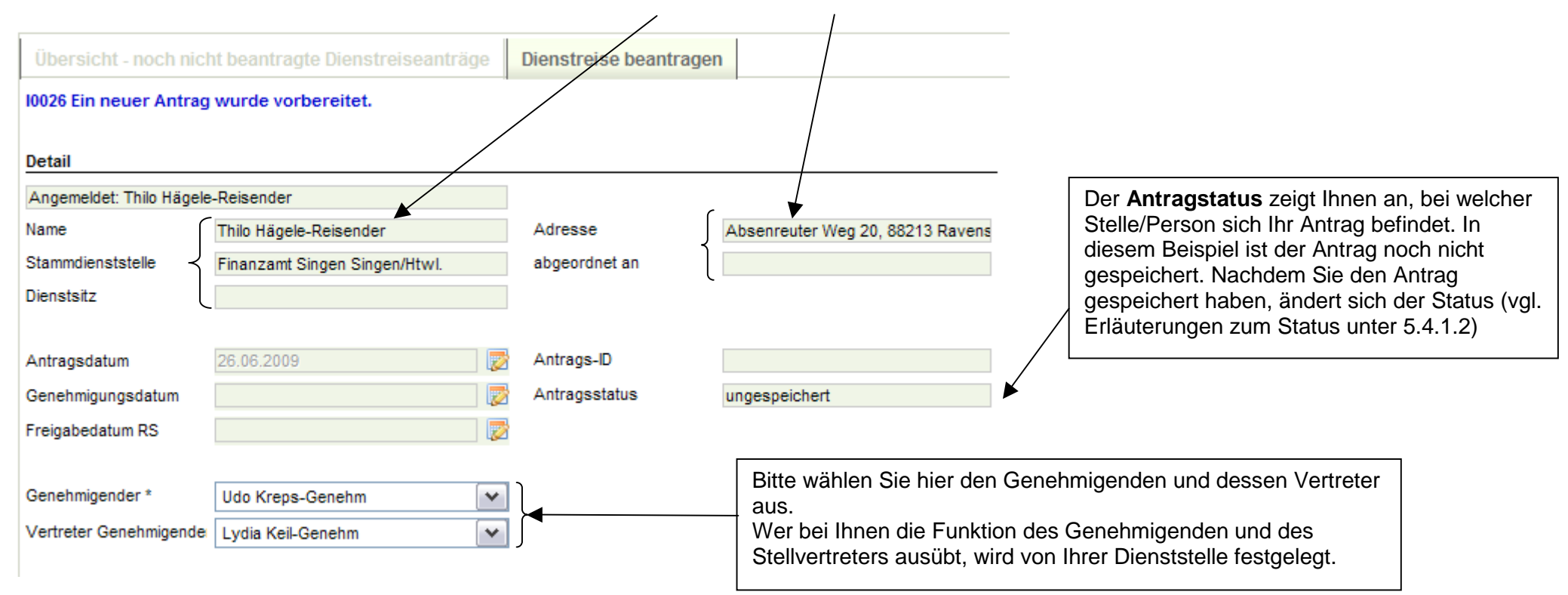

Als Antragsdatum wird Ihnen zunächst das jeweilige Tagesdatum, an dem Sie den Antrag angelegt haben, angezeigt.

Die Antrags-ID wird vergeben, sobald Sie die Dienstreise beantragt bzw. den Dienstreiseantrag gespeichert haben. Die Antrags-ID besteht aus Ihrer 8-stelligen Personalnummer, dem Tagesdatum und einer laufenden Nummer pro Tag. Bitte geben Sie bei Rückfragen etc. immer die jeweilige Antrags-ID an!

# 5.4.1.2 Erläuterungen zum Antragstatus

| ungespeichert             | Der Antrag ist noch nicht gespeichert.                                                                                              |
|---------------------------|----------------------------------------------------------------------------------------------------|
| Entwurf                   | Der Antrag ist gespeichert, aber noch nicht zur Genehmigung weitergeleitet.                                                         |
| beantragt (Reisestelle)   | Der Antrag befindet sich bei der Reisestelle.                                                                                       |
| beantragt (Genehmigender) | Der Antrag befindet sich beim Genehmigenden.                                                                                        |
| abgelehnt                 | Der Antrag auf Genehmigung wurde abgelehnt.                                                                                         |
| genehmigt                 | Der Antrag wurde genehmigt. Die Dienstreise kann wie beantragt durchgeführt werden.                                                 |
| storniert durch RS        | Der Antrag wurde vor der Genehmigung durch die Reisestelle storniert.                                                               |
| genehmigt (Vollverzicht)  | Der Antrag wurde mit einem Vollverzicht auf Reisekosten genehmigt. Die Abrechnung von Reisekosten ist in diesem Fall nicht möglich. |

### 5.4.2 Angaben im Reiterbereich

#### 5.4.2.1 Reisedaten

Wenn Sie den Genehmigenden und den Stellvertreter ausgewählt haben (siehe 5.4.1.1), öffnen Sie bitte den Reiter "Reisedaten" und machen die erforderlichen Angaben:

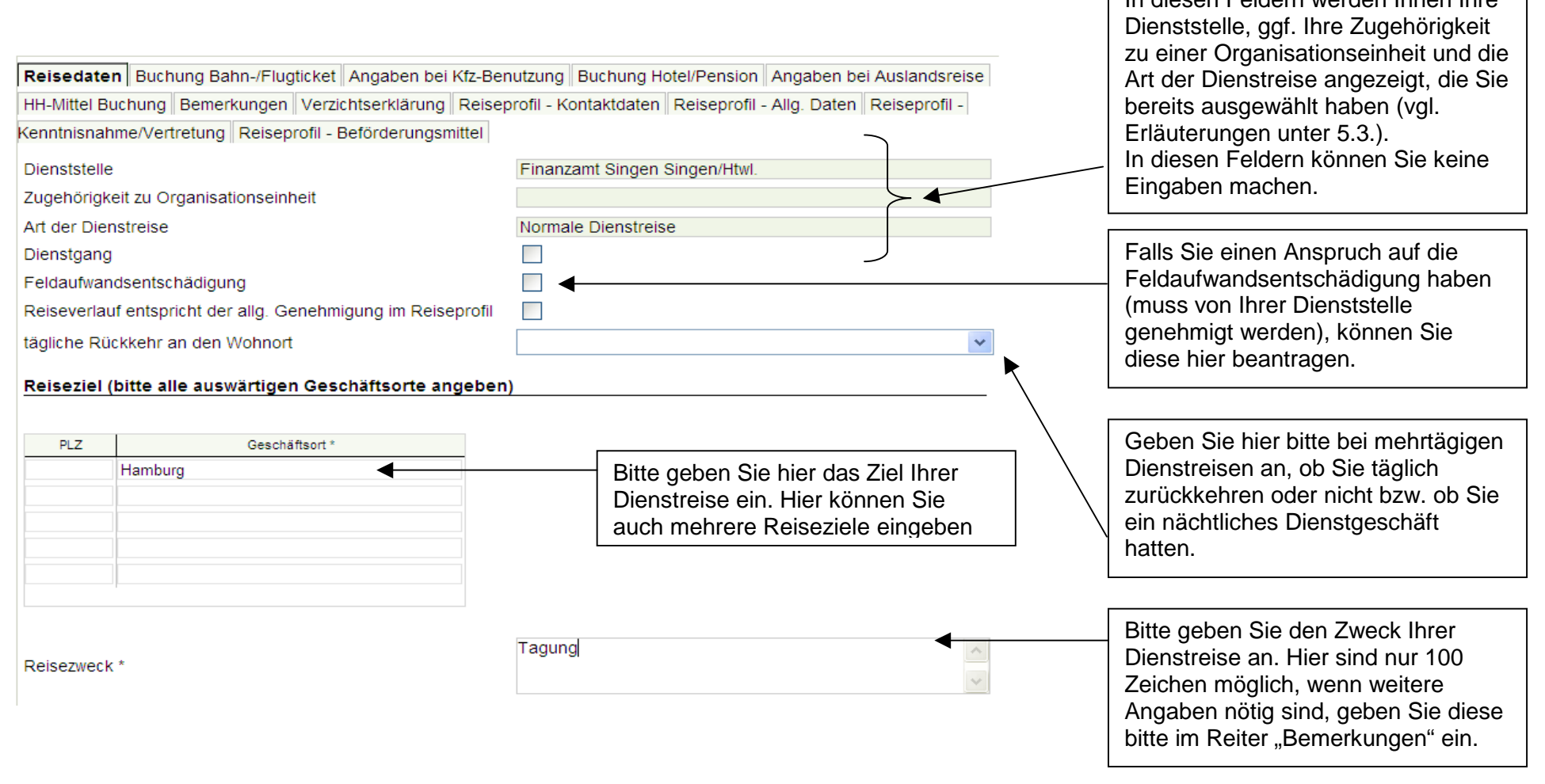

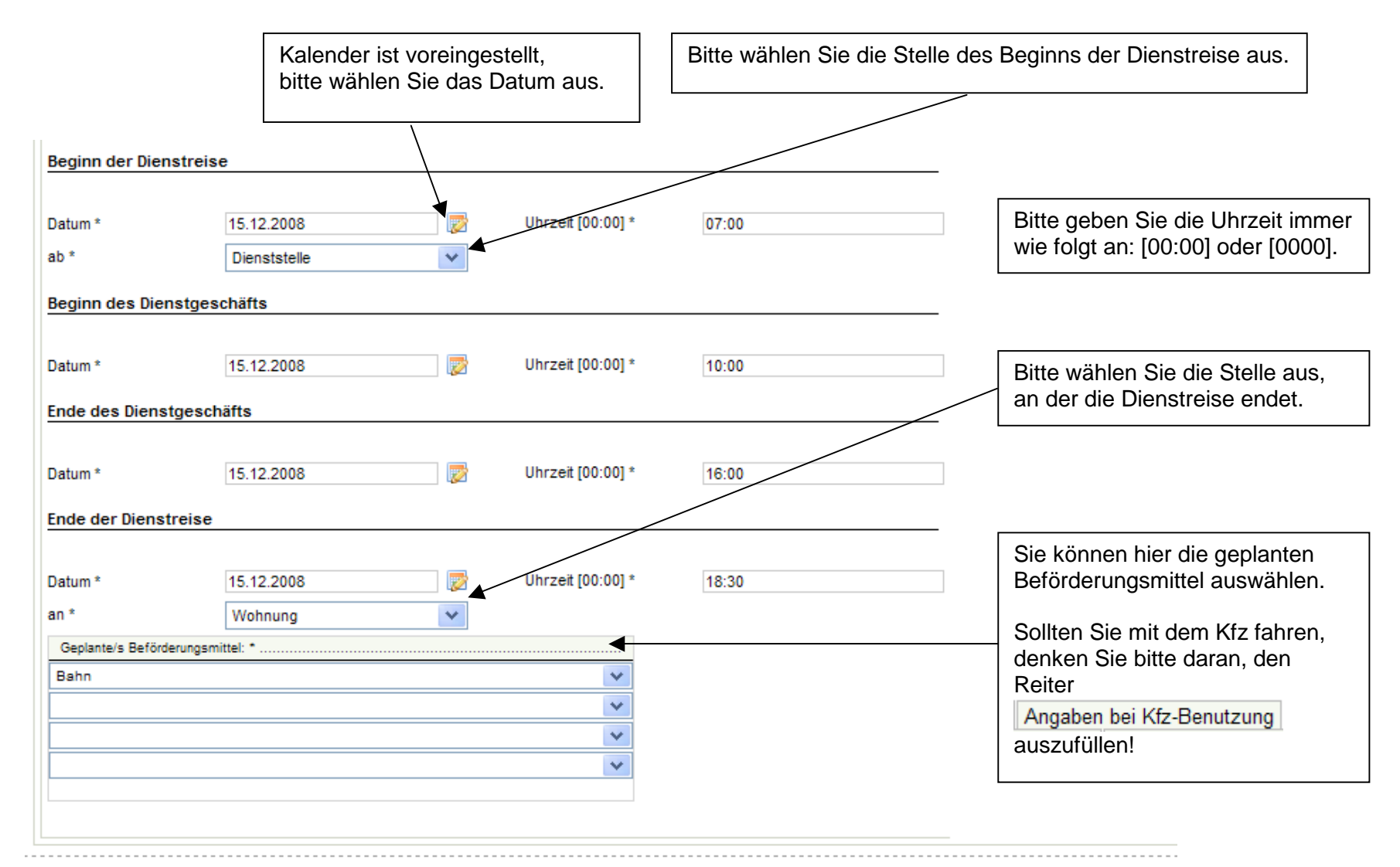

#### Impressum

Sie haben die Möglichkeit, weitere Daten in den folgenden Reitern einzugeben:

ReisedatenBuchung Bahn-/FlugticketAngaben bei Kfz-BenutzungBuchung Hotel/PensionAngaben bei AuslandsreiseHH-Mittel BuchungBemerkungenVerzichtserklärungReiseprofil - KontaktdatenReiseprofil - Allg. DatenReiseprofil -Kenntnisnahme/VertretungReiseprofil - Beförderungsmittel

Bitte beachten Sie, dass Sie nur die Reiter öffnen müssen, die Sie zur Beantragung Ihrer Dienstreise benötigen (z. B. müssen Sie den Reiter Angaben bei Kfz-Benutzung nicht öffnen, wenn Sie mit der Bahn fahren wollen).

# 5.4.2.2 Buchung Bahn-/Flugticket

| Reisedaten Buchung                                                                                                  | Bahn-/Flugticket Angaben bei Kfz-Be             | nutzung Buchung Hotel | Pension Angaben bei Auslands | reise |                                                                               |  |
|----------------------------------------------------------------------------------------------------|-------------------------------------------------|-----------------------|------------------------------|-------|-------------------------------------------------------------------------------|--|
| HH-Mittel Buchung Bemerkungen Verzichtserklärung Reiseprofil - Kontaktdaten Reiseprofil - Allg. Daten Reiseprofil - |                                                 |                       |                              |       |                                                                               |  |
| Kenntnisnahme/Vertretur                                                                                             | ng Reiseprofil - Beförderungsmittel             |                       |                              |       |                                                                               |  |
| Buchung                                                                                                    |                                                 |                       |                              |       |                                                                               |  |
| Buchung durch meine Die<br>Gewünschte Reisedat                                                                      | enststelle<br>en für die Hinfahrt / den Hinflug |                       |                              |       | Bitte anklicken, wenn Sie die<br>Buchung durch Ihre Dienststelle<br>wünschen. |  |
| von                                                                                                    | Stuttgart                                       | nach                  | Hamburg                      |       |                                                                               |  |
| Datum                                                                                                    | 15.12.2008                                      | Uhrzeit [00:00]       | 07:00                        |       | Warn Cia Duchung durch maine                                                  |  |
| Uhrzeit für                                                                                                    | Abfahrt/Abflug                                  | Beförderungsmittel    | Bahn 👻                       |       | Dienststelle" angeklickt haben,                                               |  |
| Gewünschte Reisedat                                                                                                 | en für die Rückfahrt / den Rückflug             |                       |                              | } ◀   | müssen Sie die gewünschten                                                    |  |
|                                                                                                    |                                                 |                       |                              |       | Daten für die Hin- und Ruckfahrt                                              |  |
| von                                                                                                    | Freibutg                                        | nach                  | Stuttgart                    |       | bzw. den Hin- und Ruckflug                                                    |  |
| Datum                                                                                                    | 15.12.2008                                      | Uhrzeit [00:00]       | 16:00                        |       | angeben.                                                                      |  |
| Uhrzeit für                                                                                                    | Abfahrt/Abflug                                  | Beförderungsmittel    | Bahn 💙                       |       |                                                                               |  |
| Gewünschte Reisedat                                                                                                 | en für Zwischenstrecke 1                        |                       |                              | )     |                                                                               |  |
|                                                                                                    |                                                 |                       |                              |       |                                                                               |  |
| von                                                                                                    |                                                 | nach                  |                              |       |                                                                               |  |
| Datum                                                                                                    |                                                 | Uhrzeit [00:00]       |                              |       |                                                                               |  |
| Uhrzeit für                                                                                                    | <b>*</b>                                        | Beförderungsmittel    | *                            |       |                                                                               |  |
| Gewünschte Reisedat                                                                                                 | en für Zwischenstrecke 2                        |                       |                              |       |                                                                               |  |
|                                                                                                    |                                                 |                       |                              |       |                                                                               |  |
| von                                                                                                    |                                                 | nach                  |                              |       |                                                                               |  |
| Datum                                                                                                    |                                                 | Uhrzeit [00:00]       |                              |       |                                                                               |  |
| Uhrzeit für                                                                                                    | ~                                               | Beförderungsmittel    | <b>~</b>                     |       |                                                                               |  |

### 5.4.2.3 Angaben bei Kfz-Benutzung

 Reisedaten
 Buchung Bahn-/Flugticket
 Angaben bei Kfz-Benutzung
 Buchung Hotel/Pension
 Angaben bei Auslandsreise

 HH-Mittel
 Buchung
 Bemerkungen
 Verzichtserklärung
 Reiseprofil - Kontaktdaten
 Reiseprofil - Allg. Daten
 Reiseprofil 

 Kenntnisnahme/Vertretung
 Reiseprofil - Beförderungsmittel
 Reiseprofil Reiseprofil

| Kfz-Benutzung                                                                                       |                                                                                                    |   | Bitte angeben, wenn ein triftiger                                                                         |
|----------------------------------------------------------------------------------------------------|----------------------------------------------------------------------------------------------------|---|----------------------------------------------------------------------------------------------------|
| Triftiger Grund liegt vor<br>Bearündung                                                             |                                                                                                    |   | Grund für die Kfz-Benutzung vorliegt<br>und aus der Listbox den zutreffenden<br>Grund auswählen           |
| Degrandung                                                                                          |                                                                                                    |   |                                                                                                    |
|                                                                                                    | Mitnahme von: Vor- und Nachname                                                                                                    | Г |                                                                                                    |
|                                                                                                    |                                                                                                    |   | Bei Mithahme von weiteren<br>Dienstreisenden geben Sie bitte die<br>Vor- und Nachnamen an                 |
|                                                                                                    |                                                                                                    |   |                                                                                                    |
| Mittanrt bei: Vor- und Naci                                                                         | chname                                                                                                    |   | Bei Mittahrt im Kfz bei einem<br>weiteren Dienstreisenden geben Sie<br>bitte dessen Vor- und Nachnamen an |
| Reisedaten Buchung Bahn                                                                             | n-/Flugticket Angaben bei Kfz-Benutzung Buchung Hotel/Pension Angaben bei Auslandsreise                                                                                                    |   |                                                                                                    |
| Kenntnisnahme/Vertretung                                                                            | nigen   verzichtserklarung   Reiseprolii - Kontaktoaten    Reiseprolii - Alig. Daten    Reiseprolii -  <br>Reiseprofil - Beförderungsmittel                                                                                                    |   |                                                                                                    |
| Sie könn                                                                                            | nen aus diesen triftigen Gründen auswählen:                                                                                                    |   |                                                                                                    |
|                                                                                                    |                                                                                                    |   |                                                                                                    |
| Geschäftso<br>Einsparung<br>erhebliche Z<br>Mitnahme vo<br>Mitnahme vo<br>schwerbeh<br>sonstiger di | ort mit regelmäßig verkehrenden Beförderungsmitteln nicht, nur schwer oder nicht rechtzeiti<br>von Tage- oder Übernachtungsgeld<br>Zeitersparnis, so dass noch weitere Dienstgeschäfte wahrgenommen werden können<br>von umfangreichem Aktenmaterial oder sperrigen Gegenständen<br>von weiteren Dienstreisenden<br>hindert i.S.v. § 2 Abs. 2 und 3 SGB IX<br>lienstlicher oder persönlicher Grund erfordert die Benutzung des privateigenen KFZs |   |                                                                                                    |

# 5.4.2.4 Buchung Hotel/Pension

| Reisedaten Buchung Ba   | ahn-/Flugticket Angaben b                                                               | ei Kfz-Benutzung Buchung I                                                                                                    | Hotel/Pension                                                                | Angaben     | bei Auslandsreise                | •                                                         |
|-------------------------|-----------------------------------------------------------------------------------------|----------------------------------------------------------------------------------------------------|------------------------------------------------------------------------------|-------------|----------------------------------|-----------------------------------------------------------|
| HH-Mittel Buchung Bem   | erkungen Verzichtserkläru                                                               | ng Reiseprofil - Kontaktdater                                                                                                    | n Reiseprofil -                                                              | Allg. Daten | Reiseprofil -                    |                                                           |
| Kenntnisnahme/Vertretun | g Reiseprofil - Beförderun                                                              | gsmittel                                                                                                    |                                                                              |             |                                  |                                                           |
| Buchung durch meine Di  | enststelle                                                                              | ✓ ◄                                                                                                    |                                                                              |             | Bitte anklicke<br>Dienststelle o | en, wenn Sie wünschen, dass Ihre<br>die Unterkunft bucht. |
| Bevorzugte Unterkunf    | t                                                                                       |                                                                                                    |                                                                              |             |                                  |                                                           |
| Name der Unterkunft     |                                                                                         |                                                                                                    |                                                                              |             | 9                                |                                                           |
| Straße                  |                                                                                         |                                                                                                    |                                                                              |             |                                  |                                                           |
| Postleitzahl            |                                                                                         |                                                                                                    |                                                                              |             |                                  |                                                           |
| Ort                     |                                                                                         |                                                                                                    |                                                                              |             |                                  |                                                           |
|                         | Sie könne<br>Ihnen bev<br>über das L<br>TMS-Hote<br>Auslandso<br>eines Hote<br>möglich. | n entweder selbst die Date<br>orzugten Unterkunft einge<br>upe-Symbol eine Unterku<br>lliste des Bundes auswäh<br>ienstreisen ist derzeit das<br>els aus der TMS-Liste noc | en einer von<br>ben oder<br>Inft aus der<br>Ien. Bei<br>Auswählen<br>h nicht |             |                                  |                                                           |

#### 5.4.2.4.1 Hotelliste zur Auswahl einer Unterkunft

Nach Anklicken der Lupe rechts neben dem Eingabefeld "Name der Unterkunft" erscheint folgende Hotelliste.

Sie können sich durch Eingabe von Suchkriterien wie z.B. "München" und Betätigen des Services "Suchen" Hotels für eine bestimmte Stadt anzeigen lassen.

Unter Services "Detailinformationen" erhalten Sie weitere Informationen zu dem markierten Hotel.

Wenn Sie ein Hotel der Liste markieren, werden der Name, die Adresse und ggf. die Internetadresse in den Reiter "Unterkunft" übertragen. Mit dem Service "Schließen" gelangen Sie wieder zurück in die Maske "Dienstreise beantragen".

| HH-Mittel Buchung Bemerkun  | gen    Ve                               | erzichtserklarung                                                                    | Reiseprofi                                                           | I - Kontaktdaten   Reiseprofil - Allg. Daten   Reise                                                                                                    | eproni -                                                                                                    |                                                                                        |                                                                                                    |                     |
|-----------------------------|-----------------------------------------|--------------------------------------------------------------------------------------|----------------------------------------------------------------------|----------------------------------------------------------------------------------------------------|----------------------------------------------------------------------------------------------------|----------------------------------------------------------------------------------------|----------------------------------------------------------------------------------------------------|---------------------|
| enntnisnahme/Vertretung Re  | iseprofi                                | I - Beförderungsr                                                                    | nittel                                                               |                                                                                                    |                                                                                                    |                                                                                        |                                                                                                    |                     |
|                             | Hotelliste zur Auswahl einer Unterkunft |                                                                                      |                                                                      |                                                                                                    |                                                                                                    |                                                                                        | 3                                                                                                    |                     |
| uchung durch meine Dienstst |                                         |                                                                                      | <ul> <li>Services Übersicht</li> </ul>                               |                                                                                                    |                                                                                                    |                                                                                        |                                                                                                    |                     |
| evorzugte Unterkunft        | Aktiv                                   | /e Hilfe                                                                             |                                                                      |                                                                                                    |                                                                                                    |                                                                                        |                                                                                                    | Suchen              |
|                             |                                         |                                                                                      |                                                                      |                                                                                                    |                                                                                                    |                                                                                        | Auswählen                                                                                                    |                     |
| ame der Unterkunft          | Such                                    | akriterien                                                                           |                                                                      |                                                                                                    |                                                                                                    |                                                                                        |                                                                                                    | Services Detail     |
| raße                        |                                         |                                                                                      |                                                                      |                                                                                                    |                                                                                                    |                                                                                        |                                                                                                    | Detailinformationen |
| ostleitzahl                 | Ort                                     |                                                                                      | Münchei                                                              | n                                                                                                    |                                                                                                    |                                                                                        |                                                                                                    | Schließen           |
| rt 📃                        | Einze                                   | elzimmerpreis bis                                                                    |                                                                      | Hotelname                                                                                                    |                                                                                                    |                                                                                        |                                                                                                    | •                   |
|                             |                                         |                                                                                      |                                                                      |                                                                                                    |                                                                                                    |                                                                                        |                                                                                                    |                     |
|                             | Such                                    | nergebnisse                                                                          |                                                                      |                                                                                                    |                                                                                                    |                                                                                        |                                                                                                    |                     |
|                             |                                         |                                                                                      |                                                                      |                                                                                                    | 2                                                                                                    |                                                                                        |                                                                                                    |                     |
|                             | 2                                       | Ort                                                                                  | EZ Preis                                                             | Hotelname                                                                                                    | Strasse                                                                                                    | Postleitzahl                                                                           | Telefon                                                                                                    |                     |
|                             |                                         |                                                                                      |                                                                      |                                                                                                    |                                                                                                    |                                                                                        |                                                                                                    |                     |
|                             | 0                                       | München                                                                              | 49,00                                                                | Motel One München-Putzbrunn                                                                                                    | Michael-Haslbeck-Str                                                                                                    | D85640                                                                                 | 08946148200                                                                                                    |                     |
|                             | 00                                      | München<br>München                                                                   | 49,00<br>59,00                                                       | Motel One München-Putzbrunn<br>Motel One München-City-Ost                                                                                                    | Michael-Haslbeck-Str<br>Orleansstraße 87                                                                                                    | D85640<br>D81667                                                                       | 08946148200<br>08959976490                                                                                                  |                     |
|                             | 000                                     | München<br>München<br>München                                                        | 49,00<br>59,00<br>59,00                                              | Motel One München-Putzbrunn<br>Motel One München-City-Ost<br>Motel One München-City-Süd                                                                                                    | Michael-Haslbeck-Str<br>Orleansstraße 87<br>Tegernseer Landstraf:                                                                                                    | D85640<br>D81667<br>D81539                                                             | 08946148200<br>08959976490<br>08969804210                                                                                   |                     |
|                             | 0000                                    | München<br>München<br>München<br>München                                             | 49,00<br>59,00<br>59,00<br>59,00                                     | Motel One München-Putzbrunn<br>Motel One München-City-Ost<br>Motel One München-City-Süd<br>Motel One München-City-West                                                                                                    | Michael-Haslbeck-Str<br>Orleansstraße 87<br>Tegernseer Landstraß<br>Landsberger Straße 7                                                                                                    | D85640<br>D81667<br>D81539<br>D80339                                                   | 08946148200<br>08959976490<br>08969804210<br>08953886890                                                                    |                     |
|                             | 00000                                   | München<br>München<br>München<br>München<br>München                                  | 49,00<br>59,00<br>59,00<br>59,00<br>59,00                            | Motel One München-Putzbrunn<br>Motel One München-City-Ost<br>Motel One München-City-Süd<br>Motel One München-City-West<br>Winter's Hotel München City Center am Hauptbahr                                                                                                   | Michael-Haslbeck-Str<br>Orleansstraße 87<br>Tegernseer Landstraf:<br>Landsberger Straße 7<br>Arnulfstrasse 12                                                                               | D85640<br>D81667<br>D81539<br>D80339<br>D80335                                         | 08946148200<br>08959976490<br>08969804210<br>08953886890<br>089551390                                                       |                     |
|                             | 000000                                  | München<br>München<br>München<br>München<br>München                                  | 49,00<br>59,00<br>59,00<br>59,00<br>59,00<br>62,00                   | Motel One München-Putzbrunn<br>Motel One München-City-Ost<br>Motel One München-City-Süd<br>Motel One München-City-West<br>Winter's Hotel München City Center am Hauptbahr<br>Hotel Mirabell                                                                                 | Michael-Haslbeck-Str<br>Orleansstraße 87<br>Tegernseer Landstraß<br>Landsberger Straße 7<br>Arnulfstrasse 12<br>Landwehrstrasse 42                                                          | D85640<br>D81667<br>D81539<br>D80339<br>D80335<br>D80336                               | 08946148200<br>08959976490<br>08969804210<br>08953886890<br>089551390<br>0895491740                                         |                     |
|                             | 00000000                                | München<br>München<br>München<br>München<br>München<br>München                       | 49,00<br>59,00<br>59,00<br>59,00<br>59,00<br>62,00<br>64,80          | Motel One München-Putzbrunn<br>Motel One München-City-Ost<br>Motel One München-City-Süd<br>Motel One München-City-West<br>Winter's Hotel München City Center am Hauptbahr<br>Hotel Mirabell<br>Holiday Inn Munich                                                           | Michael-Haslbeck-Str<br>Orleansstraße 87<br>Tegernseer Landstraß<br>Landsberger Straße 7<br>Arnulfstrasse 12<br>Landwehrstrasse 42<br>Effnerstraße 99                                       | D85640<br>D81667<br>D81539<br>D80339<br>D80335<br>D80336<br>D81925                     | 08946148200<br>08959976490<br>08969804210<br>08953886890<br>089551390<br>0895491740<br>089927980                            |                     |
|                             | 000000000                               | Mänchen<br>Mänchen<br>Mänchen<br>Mänchen<br>Mänchen<br>Mänchen<br>Mänchen            | 49.00<br>59.00<br>59.00<br>59.00<br>59.00<br>62.00<br>64.80<br>64.80 | Motel One München-Putzbrunn<br>Motel One München-City-Ost<br>Motel One München-City-Süd<br>Motel One München-City-West<br>Winter's Hotel München City Center am Hauptbahr<br>Hotel Mirabell<br>Holiday Inn Munich<br>Holiday Inn Munich                                     | Michael-Haslbeck-Str<br>Orleansstraße 87<br>Tegernseer Landstraß<br>Landsberger Straße 7<br>Arnulfstrasse 12<br>Landwehrstrasse 42<br>Effnerstraße 99<br>Leopoldstraße 194                  | D85640<br>D81667<br>D81539<br>D80339<br>D80335<br>D80336<br>D81925<br>D80804           | 08946148200<br>08959976490<br>08969804210<br>089551390<br>089551390<br>0895491740<br>089927980<br>089381790                 |                     |
|                             | 0000000000                              | Mänchen<br>Mänchen<br>Mänchen<br>Mänchen<br>Mänchen<br>Mänchen<br>Mänchen<br>Mänchen | 49,00<br>59,00<br>59,00<br>59,00<br>62,00<br>64,80<br>64,80<br>65,00 | Motel One München-Putzbrunn<br>Motel One München-City-Ost<br>Motel One München-City-Süd<br>Motel One München-City-West<br>Winter's Hotel München City Center am Hauptbahr<br>Hotel Mirabell<br>Holiday Inn Munich<br>Holiday Inn Munich - Schwabing<br>Alfa München-Zentrum | Michael-Haslbeck-Str<br>Orleansstraße 87<br>Tegernseer Landstraß<br>Landsberger Straße 7<br>Arnulfstrasse 12<br>Landwehrstrasse 42<br>Effnerstraße 99<br>Leopoldstraße 194<br>Hirtenstr. 22 | D85640<br>D81667<br>D81539<br>D80339<br>D80335<br>D80336<br>D81925<br>D80804<br>D80335 | 08946148200<br>08959976490<br>08969804210<br>08953886890<br>089551390<br>0895491740<br>089927980<br>089381790<br>0895459530 |                     |

## 5.4.2.5 Angaben bei Auslandsreise

| Reisedaten Buchung Bahn-/Flugticket Angaben bei Kfz-Benutzung Buchu       | ng Hotel/Pension Angaben bei Auslandsreise                                                                                                    |
|---------------------------------------------------------------------------|----------------------------------------------------------------------------------------------------|
| HH-Mittel Buchung Bemerkungen Verzichtserklärung Reiseprofil - Kontakte   | daten Reiseprofil - Allg. Daten Reiseprofil -                                                                                                    |
| Kenntnisnahme/Vertretung Reiseprofil - Beförderungsmittel                 |                                                                                                    |
| Land bzw. Länder, in die die Auslandsdienstreise führt Datum der Einreise | Durch Anklicken des Lupe-Symbols können Sie aus der Ergebnisliste das<br>Land, in das Ihre Dienstreise führt, auswählen. Der markierte Ländername<br>wird in den Reiter "Auslandsreise" übertragen. Bitte geben Sie außerdem das<br>Datum der Einreise an. |
|                                                                           |                                                                                                    |

Über "Schließen" der Ergebnisliste gelangen Sie wieder zurück in die Maske "Dienstreise beantragen".

#### 5.4.2.6 HH-Mittel Buchung

Auf den Datenfeldern "HH-Mittel Buchung" können Sie keine Daten eingeben.

#### Ausnahme:

Ihre Dienststelle kann entscheiden, ob Ihnen die Eingabe der Projektnummer (PSP-Element) oder der Auftragsnummer ermöglicht wird. Diese Eingabe ist besonders dann wichtig, wenn Sie viele projektbezogene Dienstreisen durchführen und die Reisekosten hierfür entsprechend projektbezogen gebucht werden sollen.

Die Felder Auftragsnummer und Projektnummer sind dann für die entsprechenden Eingaben geöffnet. Weitere Informationen hierzu erhalten Sie ggf. von Ihrer Dienststelle.

| Reisedaten Buchung    | Bahn-/Flugticket | Angaben bei Kfz-   | Benutzung   | Buchung Hotel/ | Pension An    | gaben bei Au  | slandsreise   |
|-----------------------|------------------|--------------------|-------------|----------------|---------------|---------------|---------------|
| HH-Mittel Buchung     | Bemerkungen      | /erzichtserklärung | Reiseprofil | - Kontaktdaten | Reiseprofil - | - Allg. Daten | Reiseprofil - |
| Kenntnisnahme/Vertret | ung Reiseprofil  | - Beförderungsmitt | el          |                |               |               |               |
| Kapitel *             |                  |                    |             |                |               |               |               |
| Titel *               |                  |                    |             |                |               |               |               |
| Finanzstelle *        |                  |                    |             |                |               |               |               |
| Sachkonto *           |                  |                    |             |                |               |               |               |
| Kostenstelle          |                  |                    |             |                |               |               |               |
| Auftragsnummer        |                  |                    |             |                |               |               |               |
| Projektnummer         |                  |                    |             |                |               |               |               |
| Buchungskreis         |                  |                    |             |                |               |               |               |
| CPD-Konto *           |                  |                    |             |                |               |               |               |
| Aktenzeichen          |                  |                    |             |                |               |               |               |

# 5.4.2.7 Bemerkungen

| Reisedaten Buchung Ba   | ahn-/Flugticket Angaben bei Kfz-Benutzung Buchung Hotel/Pension Angaben bei Auslandsreise        |                                                                                                    |
|-------------------------|--------------------------------------------------------------------------------------------------|----------------------------------------------------------------------------------------------------|
| HH-Mittel Buchung Be    | emerkungen Verzichtserklärung Reiseprofil - Kontaktdaten Reiseprofil - Allg. Daten Reiseprofil - |                                                                                                    |
| Kenntnisnahme/Vertretun | a Reiseprofil - Beförderungsmittel                                                               |                                                                                                    |
| Reisender an eig. Dst.  |                                                                                                  | Hier können Sie Bemerkungen für Ihre<br>eigene Dienststelle eintragen, die für das<br>Genehmigungsverfahren wichtig sind.                                                                                 |
|                         |                                                                                                  |                                                                                                    |
| Reisender an LBV        |                                                                                                  | Hier können Sie Bemerkungen für Ihren<br>LBV - Sachbearbeiter eintragen, die bei<br>der Reisekostenabrechnung berücksichtigt<br>werden sollen. Die Bemerkung wird in den<br>Reisekostenantrag übernommen. |
| Genehmigender           |                                                                                                  |                                                                                                    |
| Reisestelle             |                                                                                                  |                                                                                                    |
| Genehmigender an LBV    |                                                                                                  |                                                                                                    |
| Reisestelle an LBV      |                                                                                                  |                                                                                                    |

### 5.4.2.8 Möglichkeit einer Verzichtserklärung im Dienstreiseantrag

Jeder Dienstreisende hat nach den Regelungen des Landesreisekostengesetzes (LRKG) Anspruch auf Reisekostenvergütung, mit der die durch die Dienstreise entstandenen Mehraufwendungen erstattet werden sollen.

Auf diesen Anspruch kann allerdings ganz oder teilweise verzichtet werden.

Aus diesem Grund wurde nun im Dienstreiseantrag die Möglichkeit zur Abgabe einer Verzichtserklärung eingebaut.

 Reisedaten
 Buchung Bahn-/Flugticket
 Angaben bei Kfz-Benutzung
 Buchung Hotel/Pension
 Angaben bei Auslandsreise

 HH-Mittel Buchung
 Bemerkungen
 Verzichtserklärung
 Reiseprofil - Kontaktdaten
 Reiseprofil - Allg. Daten
 Reiseprofil - Kentaktdaten

 Kenntnisnahme/Vertretung
 Reiseprofil - Beförderungsmittel
 Reiseprofil - Kontaktdaten
 Reiseprofil - Allg. Daten
 Reiseprofil - Kentaktdaten

Für Sie als Dienstreisende/r sind folgende Punkte im Zusammenhang mit der Verzichtserklärung wichtig zu wissen:

- 1. Ein solcher Verzicht wird von Ihnen nicht erwartet. Das heißt, die Abgabe einer Verzichtserklärung ist freiwillig und nicht verpflichtend.
- Häufig kann bei bereits verbrauchten Reisekostenmitteln erst durch eine Verzichts- oder Teilverzichtserklärung die Dienstreise bzw. die Veranstaltung ermöglicht werden. Sollte das bei einer Ihrer geplanten Dienstreisen zutreffen, muss Sie Ihr/e Genehmigende/r oder Ihre Reisestelle hierüber informieren. Nur nach Rücksprache mit Ihnen dürfen die/der Genehmigende oder die Reisestelle eine Teil- bzw. Vollverzichtserklärung auf Reisekostenvergütung der jeweiligen Dienstreise für Sie abgeben.

Nur von Reisestelle oder Genehmigendem ausfüllbar:

Verzicht wurde im Auftrag des Dienstreisenden eingetragen 👘 📗

3. Auch wenn Sie in Ihrem Dienstreiseantrag eine Teil- oder Vollverzichtserklärung abgeben, besteht weiterhin der Anspruch auf beamtenrechtliche Unfallfürsorge bzw. Unfallversicherungsschutz.

#### 5.4.2.8.1 Vollverzicht

| Preivilling Versieht, heente verschliche Unfellführenze heur, versiehen unseskute heetskt such hei Versieht                                                                                        |                                                                                                    |
|----------------------------------------------------------------------------------------------------|----------------------------------------------------------------------------------------------------|
| Ich verzichte auf die gesamte Reisekostenvergütung.<br>Ich verzichte auf den übersteigenden Betrag in Höhe von €<br>Ich verzichte auf folgende Art(en) der Reisekostenvergütung (bitte auswählen): | Durch Anklicken dieses<br>Feldes verzichten Sie<br>vollständig auf Ihren Anspruch<br>auf Reisekostenvergütung. |
| Tagegeld                                                                                                    |                                                                                                    |
| Übernachtungskosten                                                                                                    |                                                                                                    |
| Fahrkosten                                                                                                    |                                                                                                    |
| Mitnahmeentschädigung                                                                                                    |                                                                                                    |
| Wegstreckenentschädigung                                                                                                    |                                                                                                    |
| Nebenkosten                                                                                                    |                                                                                                    |
| Nur von Reisestelle oder Genehmigendem ausfüllbar:                                                                                                    |                                                                                                    |
| Verzicht wurde im Auftrag des Dienstreisenden eingetragen/ge                                                                                                    |                                                                                                    |

Nachdem die Dienstreise unter Abgabe des Vollverzichts genehmigt wurde, erhält der Antrag den Status "genehmigt (Vollverzicht)".

| Antragsstatus | genehmigt () |
|---------------|--------------|
|               |              |

hmigt (Vollverzicht)

Durch die Abgabe der Vollverzichtserklärung wird Ihnen kein Reisekostenantrag im Menü "Reisekosten abrechen" angeboten. Der Dienstreiseantrag wird automatisch in der Übersicht der abgeschlossenen Anträge hinterlegt.

| Services Übersicht                                                                                                    |        |              |              |              |                     |                          |
|----------------------------------------------------------------------------------------------------|--------|--------------|--------------|--------------|---------------------|--------------------------|
|                                                                                                    | 2      | Reisebeginn  | Geschäftsort | Reisezweck   | Art der Dienstreise | Antragsstatus            |
| 📦 Aktualisieren<br>📦 Auswählen                                                                                                    | С      | 16.09.2011 🕎 | Stuttgart    | Vollverzicht | Normale Dienstreise | genehmigt (Vollverzicht) |
| Services Detail                                                                                                    |        |              |              |              |                     |                          |
| <ul> <li>neuen Antrag anlegen</li> <li>Antrag kopieren</li> <li>beantragte u. genehmigte Anträge</li> <li>abgeschlossene Anträge</li> <li>abgelehnte und stornierte Anträge</li> </ul> | e<br>E |              |              |              |                     |                          |
| 📦 Schließen                                                                                                    |        |              |              |              |                     |                          |

#### 5.4.2.8.2 Teilverzicht – Betragsgrenze

| Freiwilliger Verzicht - beamtenrechliche Unfallfürsorge I                                                                                                    | bzwversicherungsschutz besteht auch bei Verzicht |                                                                                                    |
|----------------------------------------------------------------------------------------------------|--------------------------------------------------|----------------------------------------------------------------------------------------------------|
| Ich verzichte auf die gesamte Reisekostenvergütung.<br>Ich verzichte auf den übersteigenden Betrag in Höhe von €<br>Ich verzichte auf folgende Art(en) der Reisekostenverg | 100  utung (bitte auswählen):                    | Durch Eingabe eines<br>Höchsterstattungsbetrages<br>verzichten Sie auf die<br>Reisekostenvergütung, die diesen<br>Betrag übersteigt. |
| Tagegeld                                                                                                    |                                                  |                                                                                                    |
| Übernachtungskosten                                                                                                    |                                                  |                                                                                                    |
| Fahrkosten                                                                                                    |                                                  |                                                                                                    |
| Mitnahmeentschädigung                                                                                                    |                                                  |                                                                                                    |
| Wegstreckenentschädigung                                                                                                    |                                                  |                                                                                                    |
| Nebenkosten                                                                                                    |                                                  |                                                                                                    |
| Nur von Reisestelle oder Genehmigendem ausfüllbar:                                                                                                    |                                                  |                                                                                                    |

Verzicht wurde im Auftrag des Dienstreisenden eingetragen/ge

Durch Abgabe dieser Teilverzichtserklärung wird Ihr Anspruch auf Reisekostenvergütung für diese Dienstreise auf den von Ihnen angegeben Höchstbetrag begrenzt.

Liegt die errechnete Reisekostenvergütung unter dem von Ihnen angegebenen Höchstbetrag, erhalten Sie natürlich die volle Reisekostenvergütung.

#### 5.4.2.8.3 Teilverzicht – Reisekostenvergütungsarten

| Freiwilliger Verzicht - beamtenrechliche Unfallfürsorge                                                           | bzwversicherungsschutz besteht auch bei Verzicht       |                                                                                                    |
|----------------------------------------------------------------------------------------------------|--------------------------------------------------------|----------------------------------------------------------------------------------------------------|
| lch verzichte auf die gesamte Reisekostenvergütung.<br>Ich verzichte auf den übersteigenden Betrag in Höhe von €  |                                                        |                                                                                                    |
| Ich verzichte auf folgende Art(en) der Reisekostenver                                                             | gütung (bitte auswählen):                              |                                                                                                    |
| Tagegeld<br>Übernachtungskosten<br>Fahrkosten<br>Mitnahmeentschädigung<br>Wegstreckenentschädigung<br>Nebenkosten | <ul> <li>✓</li> <li>✓</li> <li>✓</li> <li>✓</li> </ul> | Durch Anklicken einer oder mehrerer<br>Reisekostenvergütungsarten verzichten Sie auf<br>die Erstattung dieser. |
| Nur von Reisestelle oder Genehmigendem ausfüllbar:                                                                |                                                        |                                                                                                    |
| Verzicht wurde im Auftrag des Dienstreisenden eingetragen/g                                                       | je 🔲                                                   |                                                                                                    |

Sie können auf eine oder mehrere bestimmte Reisekostenvergütungsarten verzichten. Dazu gehören:

- > Tagegeld
- > Übernachtungskosten
- > Fahrkosten
- > Mitnahmeentschädigung
- > Wegstreckenentschädigung
- > Nebenkosten

Durch Abgabe dieser Teilverzichtserklärung verringert sich Ihr Anspruch auf Reisekostenvergütung für diese Dienstreise um die jeweils bestätigte/n Reisekostenvergütungsart/en.

### 5.4.2.9 Reiseprofil – Kontaktdaten, Allgemeine Daten, Kenntnisnahme/Vertretung, Beförderungsmittel

Bitte vergleichen Sie hierzu die Erläuterungen zu Nr. 4.

### 5.4.3 Services

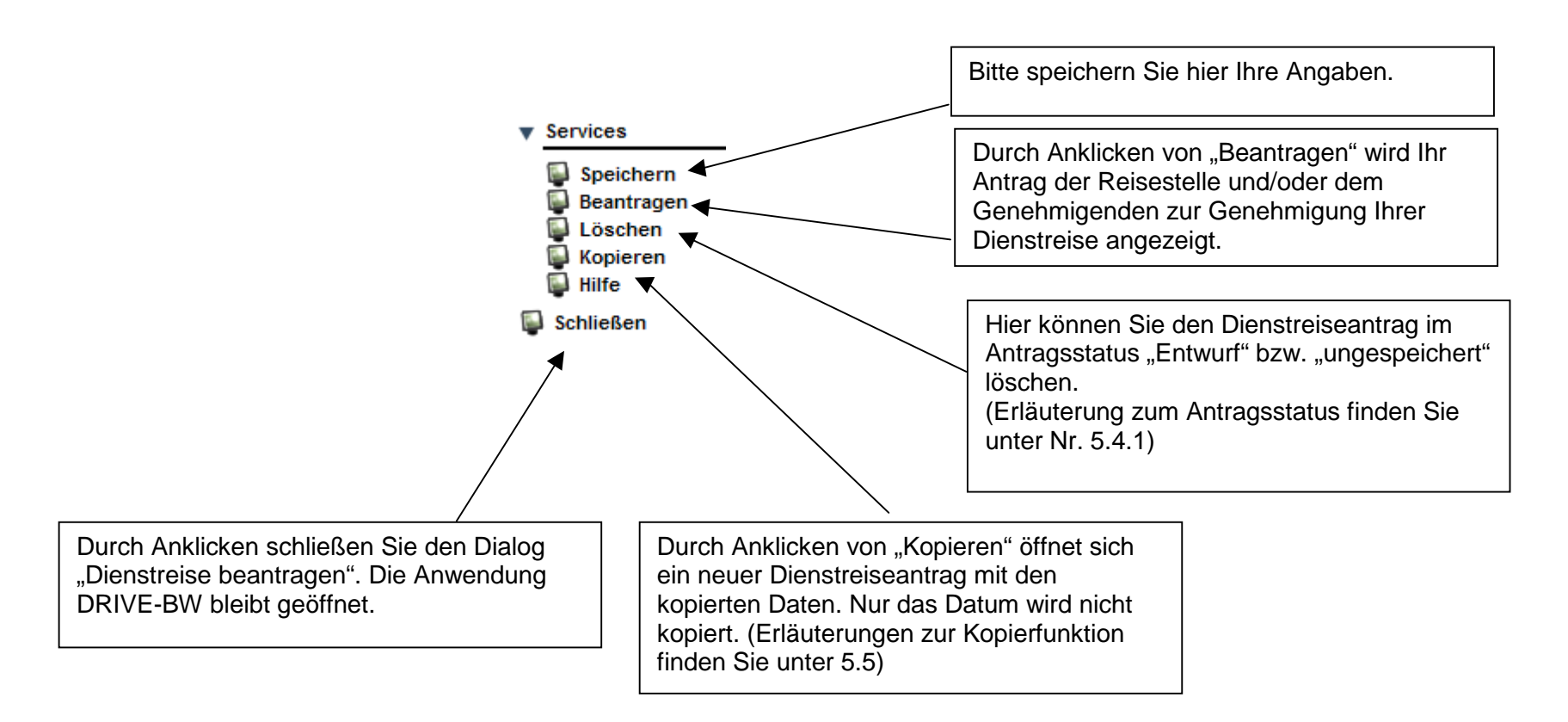

Nachdem Ihre Dienstreise genehmigt wurde und Sie die Dienstreise durchgeführt haben, können Sie über DRIVE-BW einen Antrag auf Erstattung der Reisekosten stellen.

# 5.5 Dienstreiseantrag kopieren

# 5.5.1 Antrag aus Übersichtsmaske kopieren

Mit der Kopierfunktion können Sie bereits beantragte, genehmigte oder als Entwurf gespeicherte Anträge kopieren. Wenn Sie auf den Service "Antrag kopieren" klicken, öffnet sich ein neuer Antrag. Alle Daten werden aus dem von Ihnen kopierten Antrag übernommen – ausgenommen davon ist das Datum.

| Übersicht - noc<br>Übersicht<br>Angemeldet: Häge<br>Bitte wählen Sie | n nicht beantragte Die<br>le-Reisender Thilo<br>einen Antrag aus oder | nstreiseanträge<br>r legen Sie einen neuen | Antrag an!                                         |               | <ul> <li>Services Übersicht</li> <li>Aktualisieren</li> <li>Auswählen</li> <li>Services Detail</li> </ul>                                                                              |
|----------------------------------------------------------------------|-----------------------------------------------------------------------|--------------------------------------------|----------------------------------------------------|---------------|----------------------------------------------------------------------------------------------------|
| Reisebeginn                                                          | Geschäftsort<br>Karlsruhe                                             | Reisezweck<br>Rhetorik-Seminar             | Art der Dienstreise<br>Fortbildungsreise allgemein | Antragsstatus | <ul> <li>neuen Antrag anlegen</li> <li>Antrag kopieren</li> <li>beantragte u. genehmigte Anträge</li> <li>abgeschlossene Anträge</li> <li>abgelehnte und stornierte Anträge</li> </ul> |
|                                                                      | Stuttgart                                                             | Excel-Kurs                                 | Fortbildungsreise allgemein                        | Entwurf       | Schließen                                                                                                    |
|                                                                      |                                                                       |                                            |                                                    |               |                                                                                                    |

## 5.5.2 Geöffneten Antrag kopieren

Sie haben die Möglichkeit auch einen geöffneten Antrag zu kopieren, indem Sie auf den Service "Kopieren" klicken. Es wird automatisch ein neuer Antrag mit den kopierten Daten geöffnet, nur das Datum wird nicht kopiert.

| Detail         |                                              |                          |                                         |
|----------------|----------------------------------------------|--------------------------|-----------------------------------------|
| Angemeldet: H  | lägele-Reisender Thilo                       |                          |                                         |
| lame           | Hägele-Reisender Thilo                       | Adresse                  | Absenreuter Weg 20, 88213 Rave          |
| Stammdienstst  | elle Finanzamt Singen Singen/Htwl.           | abgeordnet an            |                                         |
| Dienstsitz     |                                              |                          |                                         |
|                |                                              |                          |                                         |
| Antragsdatum   | 21.09.2011                                   | 🔯 Antrags-ID             |                                         |
| Genehmigung    | sdatum                                       | Antragsstatus            | ungespeichert                           |
| Freigabedatun  | n RS                                         | 1                        |                                         |
|                |                                              |                          |                                         |
| Genehmigend    | er * Keller-Genehm Erna                      | *                        |                                         |
| Vertreter Gene | ehmigend Dutt-Genehm Josef                   | *                        |                                         |
|                |                                              |                          |                                         |
| Reisedaten     | Buchung Bahn-/Elugticket Angaben bei Kfz     | Benutzung Buchung Hot    | el/Pension Angaben bei Auslandsreise    |
| HH-Mittel Buc  | hung Bemerkungen Verzichtserklärung Re       | iseprofil - Kontaktdaten | Reiseprofil - Alla, Daten Reiseprofil - |
| Kenntnisnahm   | e/Vertretung Reiseprofil - Beförderungsmitte | 1                        | ·····                                   |
| Dienststelle   |                                              | Finanzamt Singen S       | ingen/Htwl                              |
| Zugehörigkeit  | zu Organisationseinheit                      | i inditzanit olingen o   | ngen/ntwi.                              |
| Art der Diens  | treise                                       | Normale Dienstreise      |                                         |
| Dienstgang     |                                              |                          |                                         |
| Feldaufwands   | sentschädigung                               |                          |                                         |
| Reiseverlauf   | entspricht der allg. Genehmigung im Reisepro | ofil                     |                                         |
| tägliche Rück  | kehr an den Wohnort                          |                          | ~                                       |
| 5              |                                              |                          | رى                                      |
| Reiseziel (bi  | itte alle auswärtigen Geschäftsorte angel    | ben)                     |                                         |
|                |                                              |                          |                                         |
| PLZ            | Geschäftsort *                               |                          |                                         |
|                | lamburg                                      |                          |                                         |
|                |                                              |                          |                                         |
|                |                                              |                          |                                         |
|                |                                              |                          |                                         |
|                |                                              |                          |                                         |

# 5.6 Darstellung im Kundenportal

Im Kundenportal können Sie sich Ihren Dienstreiseantrag (DRM-Antrag) anschauen. Dabei werden Ihnen sowohl die genehmigten als auch die stornierten oder abgelehnten Anträge angezeigt.

#### Hinweis:

Änderungen, die Ihre Reisestelle bzw. Ihr Genehmigender in Ihrem Antrag vorgenommen haben, werden in Ihrem genehmigten bzw. abgelehnten Antrag kenntlich machen.

| Baden-Württe                        | mberg                                         |                                    | Das Kundenportal                  |
|-------------------------------------|-----------------------------------------------|------------------------------------|-----------------------------------|
| EINSTELLUNGEN                       |                                               |                                    |                                   |
| Passwort ändern                     |                                               |                                    |                                   |
| Postzustellung                      |                                               |                                    | Thile Hägele Deisender            |
| Telefon/E-Mail                      | willkommen im Kundenportal                    |                                    | Thilo Hängle Reisender            |
| POST                                | Sie haben                                     |                                    | Thio hagele-reisender             |
| Alles                               |                                               |                                    |                                   |
| Neues seit letztem Login            | 44 Alle Dokument(e)                           |                                    |                                   |
| Ungelesenes                         | 17 Dokument(e) unter Neues seit letztem Login |                                    |                                   |
| Bezüge/Gehalt                       | 0 Dokument(e) unter Bezüge/Gebalt             |                                    |                                   |
| Beihilfe                            | 0 Dokument(e) unter Beihilfe                  |                                    |                                   |
| Familienkasse                       | 0 Dokument(e) unter Familienkasse             |                                    |                                   |
| Heilfürsorge                        | 0 Dokument(e) unter Heilfürsorge              |                                    |                                   |
| Reisekosten                         | A4 Dokument(e) unter Reisekosten              |                                    |                                   |
| Gesendete Nachrichten               | 0 Dokument(e) unter Gesendete Nachrichten     |                                    |                                   |
| SERVICE                             |                                               |                                    |                                   |
| Beihilfeantrag Online               |                                               |                                    |                                   |
| Status Beihilfeantrag               |                                               |                                    |                                   |
| Nachricht senden                    |                                               |                                    |                                   |
| Dienstreise-Management              |                                               |                                    |                                   |
| DB Job-Ticket/VVS-Firmenticket      |                                               |                                    |                                   |
| Info DB Job-Ticket                  |                                               |                                    |                                   |
| Info VVS-Firmenticket               |                                               |                                    |                                   |
| Bestellen                           |                                               |                                    |                                   |
|                                     |                                               |                                    |                                   |
| Hilfe                               |                                               |                                    |                                   |
| Abmelden                            |                                               |                                    |                                   |
|                                     |                                               |                                    |                                   |
| Zugestellt Datum Art der Post<br>am | Beschreibung                                  | Antragsdatum /<br>Abrechnungsmonat | wird ge- Aktionen<br>löscht<br>ab |
| 19.10.09 19.10.09 DRM-Antrag        | Genehmigung für 19.10.09                      |                                    | 18.10.13                          |

# 6 Antrag auf Erstattung von Reisekosten

# 6.1 Menü DRIVE-BW "Reisekosten abrechnen"

Die Erstattung Ihrer Reisekosten beantragen Sie über das Menü "Reisekosten abrechnen":

| Baden-Wü                | irttemberg |                            | DRIVE-BW |
|-------------------------|------------|----------------------------|----------|
| DRIVE-BW                |            |                            |          |
| Reisekosten             |            |                            |          |
| Reiseprofil             |            |                            |          |
| Dienstreisen beantragen |            | Bitte hier die Reisekosten |          |
| Reisekosten abrechnen   | 4          | abrechnen                  |          |
| Abmelden                |            | abrechnen                  |          |
|                         | Impressum  |                            |          |

# 6.2 Übersicht Ihrer Abrechnungsanträge

Zunächst wird Ihnen immer die Übersicht – noch nicht beantragte Abrechnungsanträge – angezeigt. Hier werden Ihnen alle Abrechnungsanträge Ihrer genehmigten Dienstreisen aufgelistet. Unter "Services Detail" können Sie sich Ihre beantragten bzw. abgeschlossenen Abrechnungen anzeigen lassen. Sie können keinen neuen Abrechnungsantrag im Menü "Reisekosten abrechnen" anlegen. Hierzu müssen Sie die Beantragungsschritte, die Ihnen unter der Nr. 5 "Antrag auf Genehmigung einer Dienstreise" beschrieben wurden, durchführen.

#### Wichtig:

Dies gilt auch für Dienstreisen, für die Sie keine schriftliche bzw. elektronische Genehmigung (z. B. Dienstgänge, Personalratsreisen) benötigen. Diese Dienstreisen müssen Sie ebenfalls unter dem Menü "Dienstreise beantragen" beantragen. Nach Freigabe durch Ihre Reisestelle wird der Antrag dann automatisch auf den Status "genehmigt" gesetzt und Sie können die Reisekosten für diese Dienstreise abrechnen.

| Baden-Wi                | ürttemberg                                                                                            | DRIVE-BW                |                                      |
|-------------------------|----------------------------------------------------------------------------------------------------|-------------------------|--------------------------------------|
| DRIVE-BW                | Übersicht - noch nicht beantragte Abrechnungsanträge                                                  |                         |                                      |
| Reisekosten             |                                                                                                    |                         |                                      |
| Reiseprofil             | Übersicht                                                                                             | Services Ubersicht      | Services Detail                      |
| Dienstreisen beantragen | Angemeldet: Thilo Hägele-Reisender                                                                    | Aktualisieren           | <b>beantragte Abrechnungen:</b> Hier |
| Reisekosten abrechnen   |                                                                                                    | Auswanien               | werden alle bereits beantragten      |
| Abmelden                | Bitte wählen Sie einen Antrag aus!                                                                    | Services Detail         | Abrechnungen angezeigt               |
|                         |                                                                                                    | beantragte Abrechnungen | <u>_</u>                             |
|                         |                                                                                                    |                         |                                      |
|                         | Reisebeginn         Geschäftsort         Reisezweck         Art der Dienstreise         Antragsstatus | Schließen               |                                      |
|                         | 007.01.2009 Karlsruhe Anzahl Genehmigende Normale Dienstreise genehmigt                               |                         | Services Detail                      |
|                         | O 1.2009 😿 Baden-Baden 2. Test Anzahl Genehmige Normale Dienstreise genehmigt                         |                         | abgeschlossene Abrechnungen:         |
|                         |                                                                                                    |                         | Alle bereits abgeschlossenen         |
|                         |                                                                                                    |                         | Abrechnungen werden hier             |
|                         |                                                                                                    |                         | aufgelistet                          |
|                         |                                                                                                    |                         |                                      |
|                         | Bitte klicken Sie hier den Antrag an für den Sie Reisekosten                                          |                         |                                      |
|                         | abrechnen wellen und betätigen anschließend den Service                                               |                         |                                      |
|                         |                                                                                                    |                         |                                      |
| <u> </u>                | "Auswariieli                                                                                          |                         |                                      |
|                         | Impress                                                                                               |                         |                                      |
|                         |                                                                                                    |                         |                                      |

# 6.3 Reisekosten abrechnen

Sie können alle genehmigten Reisekostenanträge abrechnen.

# 6.3.1 Kopfbereich

| Übersicht - zu bearb    | eitende Abrechnungsanträge Re | isekosten abrechnen |                                                             |
|-------------------------|-------------------------------|---------------------|-------------------------------------------------------------|
| J                       |                               | ŀ                   | Die Angaben in diesen Datenfeldern                          |
| Detail                  |                               |                     | konnen Sie nicht andern. Sollte sich Ihre                   |
| Angemeldet: Thilo Hägel | e-Reisender                   |                     | Adresse oder andere Daten geandent                          |
|                         |                               |                     | Ihrer personalverwaltenden Dienststelle                     |
| Name                    | Thilo Hägele-Reisender        | Adresse             | Absenreuter Weg 20, 88213 Ravens mitteilen!                 |
| Stammdienststelle       | Finanzamt Singen Singen/Htwl. | abgeordnet an       |                                                             |
| Dienstsitz              |                               |                     |                                                             |
|                         |                               |                     |                                                             |
| Antragsdatum            |                               | Antrags-ID          | 601975712009040101                                          |
|                         | <b>A</b>                      | Antragsstatus       | genehmigt                                                   |
|                         |                               |                     |                                                             |
|                         |                               |                     |                                                             |
|                         |                               |                     |                                                             |
|                         |                               |                     |                                                             |
| Das Tag                 | esdatum an dem Sie die        |                     |                                                             |
| Abrechn                 | ung beantragt haben, wird     |                     |                                                             |
| automati                | sch eingetragen.              |                     | Sie können nur Anträge abrechnen, die den Antragestatus     |
|                         |                               |                     | genehmigt" haben.                                           |
|                         |                               |                     | "genennigt nasern                                           |
|                         |                               |                     | Ausnahme: Es kann vorkommen, dass Ihr Reisekostenantrag     |
|                         |                               |                     | den Antragsstatus "Entwurf" hat. Dieser erscheint, wenn Sie |
|                         |                               |                     | Ihren Reisekostenantrag aufgerufen und gespeichert haben.   |
|                         |                               |                     | Eine Abrechnung der Reisekosten ist trotzdem möglich.       |
|                         |                               |                     |                                                             |

### 6.3.2 Reiterbereich

### 6.3.2.1 Reisedaten

Alle Angaben werden aus Ihrem genehmigten Dienstreiseantrag übernommen. Sollten sich Ihre tatsächlichen Reisedaten gegenüber der beantragten und genehmigten Reise geändert haben, können Sie die Änderungen (z. B. Uhrzeit) hier eintragen.

| Reisedate      | Tägliche Rückkehr Fahrkosten/Wegstrecke                  | Nebenkosten Verpfleg    | ung Übernachtungskosten Angabe | en bei                                                   |
|----------------|----------------------------------------------------------|-------------------------|--------------------------------|----------------------------------------------------------|
| Auslandsreis   | e HH-Mittel Buchung Bemerkungen Verzichts                | serklärung Erklärung    |                                | Diese Angaben können nicht mehr                          |
| Dienststelle   |                                                          | Finanzamt Singen Singe  | n/Htw/                         | abgeändert werden, sie werden vom                        |
| Zugehörigkei   | zu Organisationseinheit                                  | r manzanit enigen enige |                                | Dienstreiseantrag übernommen.                            |
| Art der Diens  | treise                                                   | Normale Dienstreise     |                                |                                                          |
| Dienstgang     |                                                          |                         |                                |                                                          |
| Feldaufwand    | sentschädigung                                           |                         |                                |                                                          |
| Reise mit allg | n. Genehmigung (im Reiseprofil)                          |                         |                                |                                                          |
| Tägliche Rüci  | kehr an den Wohnort                                      |                         | ×                              |                                                          |
|                |                                                          |                         |                                |                                                          |
| Postleitzahl   | Folgende(r) Geschäftsort(e) waren Ziel der Dienstreise * |                         |                                |                                                          |
|                | Hamburg                                                  |                         |                                |                                                          |
|                |                                                          |                         |                                |                                                          |
|                |                                                          |                         |                                |                                                          |
|                |                                                          |                         |                                |                                                          |
|                |                                                          |                         |                                |                                                          |
| Beginn der     | Dienstreise                                              |                         |                                |                                                          |
|                |                                                          |                         |                                | -                                                        |
| Datum *        | 30.09.2009                                               | Uhrzeit (00:00) *       | 07:30                          |                                                          |
| ab *           | Wohnung                                                  |                         |                                |                                                          |
|                |                                                          |                         |                                |                                                          |
| Ende der Di    | enstreise                                                |                         |                                |                                                          |
|                |                                                          |                         |                                | Sollte Ihre Dienstreise ausgefallen sein und Ihnen sind  |
| Datum *        | 30.09.2009                                               | Uhrzeit [00:00] *       | 18:00                          | bereits Kosten für diese Reise entstanden geben Sie hier |
| an *           | Wohnung                                                  |                         |                                | bitte an dass Sie die genehmigte Dienstreise nicht       |
|                |                                                          |                         |                                | angetreten haben                                         |
| Die genehmig   | te Dienstreise wurde nicht angetreten.                   |                         |                                | Bitto gobon Sio quob don Crund für don Boigoouofall on   |
| Grund, waru    | n die Reise nicht angetreten wurde:                      |                         | ~                              | Dille geben die auch den Grund für den Reiseausfall an.  |
|                | ·····                                                    |                         | ~                              |                                                          |
| Kostenerstat   | u pa                                                     |                         |                                |                                                          |
| 1.00tonor stat |                                                          |                         |                                |                                                          |

### 6.3.2.2 Tägliche Rückkehr

Hier müssen Sie nur Angaben machen, wenn Sie im Reiter Reisedaten "Tägliche Rückkehr an den Wohnort" mit "Ja" bestätigt haben und mehrere Tage unterwegs waren.

| orest and the                                                   | HOC                          | 1. HIGHLIZEGHH                                                                               | rolline surrigent                                                         | in the second second se |                                                                | riors on oscon divis                                          | chilen                         |             |                          |
|-----------------------------------------------------------------|------------------------------|----------------------------------------------------------------------------------------------|---------------------------------------------------------------------------|----------------------------------------------------------------------------------------------------|----------------------------------------------------------------|---------------------------------------------------------------|--------------------------------|-------------|--------------------------|
| 006 Antrag                                                      | wur                          | de ausgewähl                                                                                 | it!                                                                       |                                                                                                    |                                                                |                                                               |                                |             |                          |
| etail                                                           |                              |                                                                                              |                                                                           |                                                                                                    |                                                                |                                                               |                                |             |                          |
| Angemeldet: T                                                   | 'hilo H                      | lägele-Reisend                                                                               | er                                                                        |                                                                                                    |                                                                |                                                               |                                |             |                          |
| lame                                                            |                              | Thilo Häg                                                                                    | Thilo Hägele-Reisender                                                    |                                                                                                    |                                                                | Adresse                                                       | Absenreu                       | ter Weg 20, | 88213 Rave               |
| tammdienstst                                                    | elle                         | Finanzar                                                                                     | mt Singen Singer                                                          | n/Htw                                                                                                    | 4.                                                             | abgeordnet an                                                 |                                |             |                          |
| ienstsitz                                                       |                              |                                                                                              |                                                                           |                                                                                                    |                                                                |                                                               |                                |             |                          |
| ntragsdatum                                                     |                              |                                                                                              |                                                                           |                                                                                                    |                                                                | Antrags-ID                                                    | 60197571                       | 200906260   | 3                        |
|                                                                 |                              | 10                                                                                           |                                                                           |                                                                                                    |                                                                | Antragsstatus                                                 | genehmig                       |             |                          |
| Reisedate<br>Auslandsre<br>Reisedaten                           | in <b>Ta</b><br>ise<br>für t | igliche Rückko<br>HH-Mittel Buchu<br>ägliche Rückk                                           | ehr Fahrkoster<br>ung Bemerkung<br>cehr an den We                         | n/Weg<br>gen V                                                                                                    | gstrecke Neb<br>/erzichtserklä                                 | enkosten    Verpflegur<br>rung    Erklärung                   | ng ∥Übernachtu                 | ngskosten   | Angaben be               |
| Reisedate<br>Auslandsre<br>Reisedaten                           | in Ta                        | igliche Rückke<br>HH-Mittel Buchu<br>ägliche Rückk                                           | ehr Fahrkoster<br>ung Bemerkung<br>sehr an den Wo                         | n/Weg<br>gen V<br>Vohnor                                                                                                    | gstrecke Neb<br>/erzichtserklä<br>rt                           | enkosten    Verpflegur<br>rung    Erklärung                   | ig∥Übernachtu                  | ngskosten   | Angaben be               |
| Reisedate<br>Auslandsre<br>Reisedaten                           | n Ta<br>eise<br>für t        | <b>igliche Rückk</b><br>HH-Mittel Buchu<br><b>ägliche Rückk</b><br>Beginn Uhrzeit            | ehr Fahrkoster<br>ung Bemerkung<br>sehr an den Wo                         | n/Weg<br>gen   V<br><b>ohno</b> l                                                                                                    | gstrecke Neb<br>/erzichtserklä<br>rt<br>Ende Uhrzeit           | enkosten Verpflegur<br>rung Erklärung                         | ig ∥Übernachtu<br>Geschäftsort | ngskosten   | Angaben be<br>gefahr. km |
| Reisedate<br>Auslandsre<br>Reisedaten<br>Reisetag<br>30.09.2009 | n Ta<br>eise<br>für t        | igliche Rückko<br>HH-Mittel Buchu<br>ägliche Rückk<br>Beginn Uhrzeit<br>07:30                | ehr Fahrkoster<br>ung Bemerkung<br>sehr an den We<br>Beginn ab            | n/Weg<br>gen V<br>Vohnor                                                                                                    | jstrecke Neb<br>/erzichtserklä<br>nt<br>Ende Uhrzeit<br>18:00  | enkosten Verpflegur<br>rung Erklärung<br>Ende an              | g Übernachtu<br>Geschäftsort   | ngskosten   | Angaben be<br>gefahr. km |
| Reisedate<br>Auslandsre<br>Reisedaten<br>Reisetag               | n Ta<br>eise<br>für t        | <b>igliche Rückk</b> e<br>HH-Mittel Bucht<br><b>ägliche Rückk</b><br>Beginn Uhrzeit<br>07:30 | ehr Fahrkoster<br>ung Bemerkung<br>sehr an den Wo<br>Beginn ab            | n/Weg<br>gen V<br>Vohnor                                                                                                    | jstrecke Neb<br>/erzichtserkläi<br>nt<br>Ende Uhrzeit<br>18:00 | enkosten Verpflegur<br>rung Erklärung<br>Ende an<br>Wohnung   | ig Übernachtu<br>Geschäftsort  | ngskosten   | Angaben be<br>gefahr. km |
| Reisedate<br>Auslandsre<br>Reisedaten<br>Reisetag<br>30.09.2009 | n Ta<br>eise<br>für t        | <b>igliche Rückk</b><br>HH-Mittel Buchu<br><b>ägliche Rückk</b><br>Beginn Uhrzeit<br>07:30   | ehr Fahrkoster<br>ung Bemerkung<br>sehr an den Wo<br>Beginn ab            | n/Weg<br>gen V<br>ohnor                                                                                                    | ystrecke Neb<br>/erzichtserklä<br>rt<br>Ende Uhrzeit<br>18:00  | enkosten Verpflegur<br>rung Erklärung                         | ig Übernachtu<br>Geschäftsort  | PLZ         | Angaben be<br>gefahr. km |
| Reisedate<br>Auslandsre<br>Reisedaten<br>Beisetag<br>30.09.2009 | n Ta<br>eise<br>für t        | <b>igliche Rückk</b><br>HH-Mittel Buchu<br><b>ägliche Rückk</b><br>Beginn Uhrzeit<br>07:30   | ehr Fahrkoster<br>ung Bemerkung<br>sehr an den Wo<br>Beginn ab            | n/Weg<br>gen V<br>Vohnor                                                                                                    | jstrecke Neb<br>/erzichtserkläi<br>nt<br>Ende Uhrzeit<br>18:00 | enkosten Verpflegur<br>rung Erklärung<br>Bnde an<br>Wohnung V | ig Übernachtu<br>Geschäftsort  | ngskosten   | Angaben be               |
| Reisedate<br>Auslandsre<br>Reisedaten<br>8eisetag<br>30.09.2009 | n Ta<br>eise<br>für t        | <b>igliche Rückk</b><br>HH-Mittel Buchu<br><b>ägliche Rückk</b><br>Beginn Uhrzeit<br>07:30   | ehr Fahrkoster<br>ung Bemerkung<br>sehr an den We<br>Beginn ab            | n/Weg<br>gen V<br>ohnor                                                                                                    | jstrecke Neb<br>/erzichtserklä<br>nt<br>Ende Uhrzeit<br>18:00  | enkosten Verpflegur<br>rung Erklärung<br>Bnde an<br>Wohnung V | g Übernachtu<br>Geschäftsort   | ngskosten   | Angaben be               |
| Reisedate<br>Auslandsre<br>Reisedaten<br>Reisetag<br>30.09.2009 | n Ta<br>eise<br>für t        | igliche Rückko<br>HH-Mittel Buchu<br>ägliche Rückk<br>Beginn Uhrzeit<br>07:30                | ehr Fahrkoster<br>ung Bemerkung<br>tehr an den Wo<br>Beginn ab            | n/Weg<br>gen V<br>ohnor                                                                                                    | ystrecke Neb<br>/erzichtserkläi<br>nt<br>Bnde Uhrzeit<br>18:00 | enkosten Verpflegur<br>rung Erklärung                         | g Übernachtu<br>Geschäftsort   | PLZ         | Angaben be               |
| Reisedate<br>Auslandsre<br>Reisedaten<br>30.09.2009             | n Ta<br>eise<br>für t        | igliche Rückko<br>HH-Mittel Buchu<br>ägliche Rückk<br>Beginn Uhrzeit<br>07:30                | ehr Fahrkoster<br>ung Bemerkung<br>tehr an den We<br>Beginn ab<br>Wohnung | n/Weg<br>gen V<br>ohnor                                                                                                    | ystrecke Neb<br>/erzichtserklä<br>nt<br>Ende Uhrzeit<br>18:00  | enkosten Verpflegur<br>rung Erklärung<br>Wohnung V            | g Übernachtu<br>Geschäftsort   | PLZ         | Angaben be               |
| Reisedate<br>Auslandsre<br>Reisedaten<br>30.09.2009             | n Ta<br>eise<br>für t        | igliche Rückko<br>HH-Mittel Buchu<br>ägliche Rückk<br>Beginn Uhrzeit<br>07:30                | ehr Fahrkoster<br>ung Bemerkung<br>sehr an den We<br>Beginn ab            | n/Weggen V<br>ohnor                                                                                                    | jstrecke Neb<br>/erzichtserkläi<br>nt<br>Ende Uhrzeit<br>18:00 | enkosten Verpflegur<br>rung Erklärung<br>Wohnung V            | g Übernachtu<br>Geschäftsort   | PLZ         | Angaben be               |
| Reisedate<br>Auslandsre<br>Reisedaten<br>30.09.2009             | n Tablese                    | igliche Rückko<br>HH-Mittel Buchu<br>ägliche Rückk<br>Beginn Uhrzeit<br>07:30                | ehr Fahrkoster<br>ung Bemerkung<br>sehr an den We<br>Beginn ab            | n/Weggen V                                                                                                    | jstrecke Neb<br>/erzichtserkläi<br>nt<br>Ende Uhrzeit<br>18:00 | enkosten Verpflegur<br>rung Erklärung<br>Wohnung V            | g Übernachtu<br>Geschäftsort   | PLZ         | Angaben be               |

### 6.3.2.3 Fahrkosten/Wegstrecke

#### 6.3.2.3.1 Bei Fahrten mit der Bahn

Bitte geben Sie an, in welcher Höhe Ihnen ggf. Kosten für eine Bahnfahrkarte bzw. für die Reservierung einer Fahrkarte entstanden sind, ob Sie die 1. oder 2. Klasse benutzt haben.

Sollten Sie einen Schlaf- oder Liegewagen benutzt haben, machen Sie bitte die erforderlichen Angaben.

| Reisedaten Tägliche Rückkehr <b>Fahrkosten/Wegstrecke</b> Nebenkosten Verpflegung Übernachtungskosten Angab<br>Auslandsreise HH-Mittel Buchung Bemerkungen Verzichtserklärung Erklärung                                                                                                    | Die Angaben werden aus Ihrem genehmigten                                                                                                    |
|----------------------------------------------------------------------------------------------------|----------------------------------------------------------------------------------------------------|
| benutzte/s Beförderungsmittel: *   Bahn   Image: Second Second Seco | Antrag übernommen. Sollten Sie weitere<br>Beförderungsmittel benutzt haben, können Sie<br>diese aus der eingestellten Liste aussuchen und<br>zusätzlich angeben. |
| Benutzung von Schlaf- oder Liegewagen<br>Reisetag, an dem ein Schlaf- bzw. Liegewagen benutzt wurde<br>Haben Sie auf Ihrer Dienstrei<br>Liegewagen benutzt, geben S<br>entsprechenden Tage ein. Zu<br>Benutzung eines Schlafwage<br>Verpflegung notwendig z. B. ein Frühstück enthalten war (<br>gesondert im Reiter "Bemerke<br>Mitarbeiter mit).                                                                                                    | Bei Benutzung von Schlaf- bzw.<br>Liegewagen setzen Sie hier bitte<br>einen Haken.                                                                               |

# 6.3.2.3.2 Fahrten mit ÖPNV, Mietwagen, Flugzeug, Taxi, Kfz

| E<br>F<br>T                                                                                                    | Sollten Ihnen Kosten für die Benutzung des Öffentlichen<br>Personennahverkehrs, für Mietwagen, Flugticket, bzw.<br>Faxifahrt entstanden sein, geben Sie bitte hier die Höhe an. |                                                                                                    |
|----------------------------------------------------------------------------------------------------|----------------------------------------------------------------------------------------------------|----------------------------------------------------------------------------------------------------|
| ÖPNV in Euro<br>Taxi in Euro<br>Grund für Taxifahrt                                                                                                    | Mietwagen in Euro<br>Flugticket in Euro                                                                                                    | Wenn Sie hier klicken wird Ihnen eine Liste<br>mit möglichen Gründen für die Benutzung<br>eines Taxis angezeigt. Bitte geben Sie ggf.<br>den zutreffenden Grund an. |
| gefahrene km mit KFZ<br>Anzahl der Mitfahrer<br>gefahrene km Mitfahrer 1<br>gefahrene km Mitfahrer 2<br>gefahrene km Mitfahrer 3<br>gefahrene km Mitfahrer 4 |                                                                                                    | Sollten Sie mit dem KFZ gefahren sein,<br>sind hier ggf. weitere Angaben<br>erforderlich.                                                                           |
| Triftiger Grund liegt vor                                                                                                    | Falls erforderlich, können hier Ihre Angaben aus<br>dem Antrag auf Genehmigung einer Dienstreise von                                                                            |                                                                                                    |

#### 6.3.2.4 Nebenkosten

Angaben sind erforderlich, wenn bei Ihrer Dienstreise Nebenkosten angefallen sind

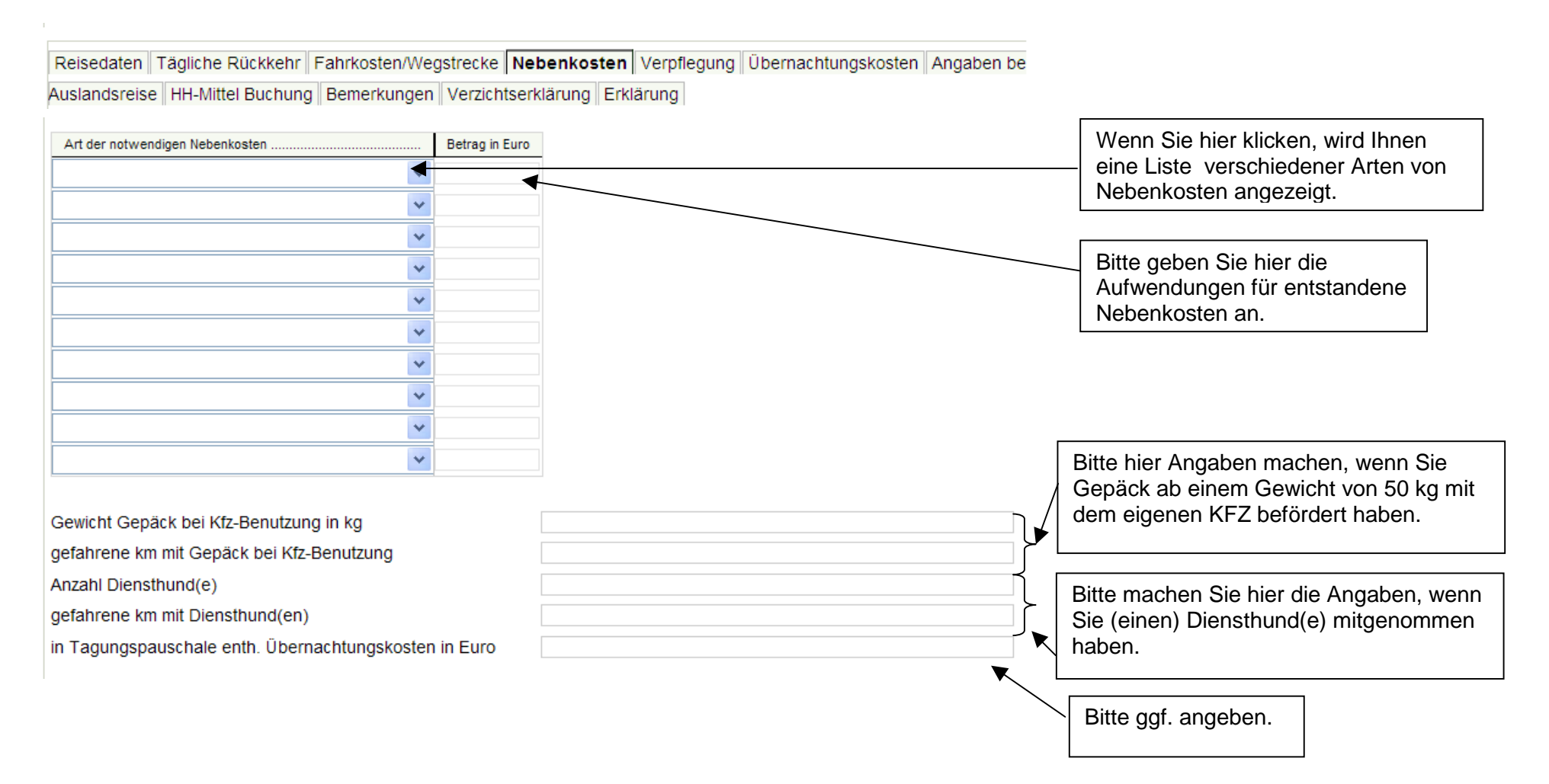

#### 6.3.2.4.1 Feldaufwandsentschädigung

Haben Sie einen Anspruch auf die Feldaufwandsentschädigung und wurde diese von Ihrer Dienststelle genehmigt, können Sie diese im Reiter "Nebenkosten" abrechnen. Wie Sie die Feldaufwandsentschädigung beantragen können wurde Ihnen auf Seite 23 erläutert. Hier können Sie die Angabe machen, wie lange Sie Felddienst geleistet haben. Sie erhalten dann die entsprechende Entschädigung. Die Feldaufwandsentschädigung ist steuerpflichtig und wird in Ihrem Bescheid entsprechend ausgewiesen.

| Reisedaten Tägliche Rückkehr Fahrkosten/Wegstrecke Neb     | enkosten Verpflegung Übernachtungskosten Angaben bei |   |                                                |
|------------------------------------------------------------|------------------------------------------------------|---|------------------------------------------------|
| Auslandsreise HH-Mittel Buchung Bemerkungen Verzichtserklå | arung Erklärung                                      |   |                                                |
| Dienststelle                                               | Finanzamt Singen Singen/Htwl.                        |   |                                                |
| Zugehörigkeit zu Organisationseinheit                      |                                                      |   |                                                |
| Art der Dienstreise                                        | Normale Dienstreise                                  |   |                                                |
| Dienstgang                                                 |                                                      |   | les Deiten Deine de ten « entremen die et etie |
| Feldaufwandsentschädigung                                  | ✓                                                    | ◀ | Im Reiter "Reisedaten" erkennen Sie, ob die    |
| Reise mit allgm. Genehmigung (im Reiseprofil)              |                                                      |   | Feldaufwandsentschädigung genehmigt wurde.     |
| Tägliche Rückkehr an den Wohnort                           | ×                                                    |   |                                                |

Reisedaten Tägliche Rückkehr Fahrkosten/Wegstrecke Nebenkosten Verpflegung Übernachtungskosten Angaben be Auslandsreise HH-Mittel Buchung Bemerkungen Verzichtserklärung Erklärung

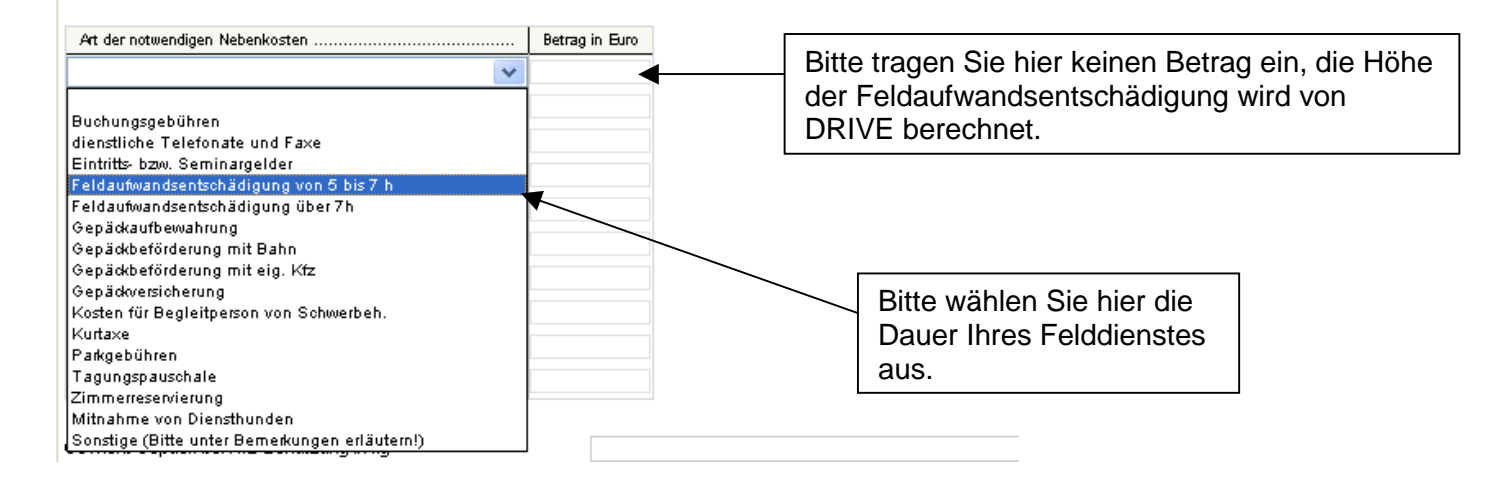

### 6.3.2.5 Verpflegung

Im Reiter "Verpflegung" müssen Sie vor jeder Abrechnung angeben, ob Ihnen unentgeltliche Verpflegung zur Verfügung gestellt wurde oder nicht. Wurde Ihnen unentgeltliche Verpflegung zur Verfügung gestellt (Auswahl = Ja), müssen Sie hierzu bei den jeweiligen Reistagen ein Häkchen setzen – je nach dem, welche Mahlzeiten (Frühstück, Mittagessen oder Abendessen) zur Verfügung gestellt wurden.

| Reisetag     | Hotelrechnung inklusive Frühstück | unentgeltl. Frühstück | unentgeltl. Mittagessen | unentgeltl. Abendessen |
|--------------|-----------------------------------|-----------------------|-------------------------|------------------------|
| 29.09.2009 🕎 |                                   | <b>V</b>              |                         |                        |

#### Bitte beachten Sie folgenden wichtigen Hinweis zu in Hotelkosten enthaltener Verpflegung:

Die Verpflegung, die in den Hotelkosten enthalten ist (Frühstück, Halbpension oder Vollpension), ist **keine unentgeltliche Verpflegung**, sofern Sie die Hotelkosten selbst tragen. In diesem Fall müssen Sie bei der Frage, ob Sie unentgeltliche Verpflegung in Anspruch genommen haben **"Nein"** auswählen. Angaben dazu, welche Verpflegung in den Hotelkosten enthalten war, machen Sie bitte auf dem Reiter "Übernachtungskosten" (Erläuterungen zu den Übernachtungskosten finden Sie unter 6.3.2.6).

Sofern das Frühstück in Ihrer Hotelrechnung enthalten ist, geben Sie bitte auf dem Reiter "Verpflegung" an, an welchem Tag genau das Frühstück enthalten war.

Sollten Sie Übernachtungen mit Voll- oder Halbpension haben, brauchen Sie im Reiter "Verpflegung" keine weiteren Angaben mehr machen.

Wurden die Hotelkosten bereits von Ihrer Dienststelle oder einer anderen Stelle übernommen, müssen Sie die im Hotel erhaltene Verpflegung wie unentgeltlich erhaltene Verpflegung angeben.

#### Benutzerhandbuch DRIVE-BW

Reisedaten Tägliche Rückkehr Fahrkosten/Wegstrecke Nebenkosten Verpflegung Übernachtungskosten Angaben be

Auslandsreise HH-Mittel Buchung Bemerkungen Verzichtserklärung Erklärung

| Unentgeltliche                                                                                 | Verpflegung                                                                |                                               |                     |                    |   |
|------------------------------------------------------------------------------------------------|----------------------------------------------------------------------------|-----------------------------------------------|---------------------|--------------------|---|
| Es wurde unente                                                                                | geltliche Veroflegung zur Verf                                             | üauna aestellt                                | [                   |                    | 8 |
| Reisetag                                                                                       | Hotelrechnung inklusive Frühstück                                          | unentg. Frühstück                             | unentg. Mittagessen | unentg. Abendessen |   |
| 18.11.2010 2                                                                                   |                                                                            |                                               |                     |                    |   |
|                                                                                                |                                                                            |                                               |                     |                    |   |
| Zehrkosten bei I<br>Begründung Zel<br>Zehrkosten für F<br>Zehrkosten für A<br>Zehrkosten für A | 2 3 4  3 1 10 Dienstgang in Euro hrkosten Frühstück Mittagessen Abendessen | of 31 10                                      |                     |                    |   |
|                                                                                                | Bitte markiere<br>Hauptmahlzei<br>angefallen sin                           | n Sie hier, fü<br>t(en) die Zeh<br>d (nur bei | r welche<br>rkosten |                    |   |

# 6.3.2.6 Übernachtungskosten

Auf diesem Reiter müssen Sie nur Angaben machen, wenn Sie über mehrere Tage ohne tägliche Rückkehr unterwegs waren und somit übernachten mussten. Bitte geben Sie hier an, ob Ihnen unentgeltliche Unterkunft zur

| Reisedaten    Tägliche Rückkehr    Fahrkosten/Wegstrecke    Neben                                               | kosten Verpflegung Übernachtungskosten Angaben b |     | Verfügung gestellt wurde bzw.<br>Sie bei Bekannten oder                                                                                                    |
|----------------------------------------------------------------------------------------------------|--------------------------------------------------|-----|----------------------------------------------------------------------------------------------------|
| Auslandsreise    HH-Mittel Buchung    Bemerkungen    Verzichtserklar                                            | ung    Erklarung                                 |     | Verwandten übernachtet haben.                                                                                                    |
| Es wurde unentgeltliche Unterkunft zur Verfügung gestellt.                                                      | Nein                                             | , L |                                                                                                    |
| Übernachtungskosten in Euro<br>Name der Unterkunft                                                              | 59,00<br>Motel One Stuttgart                     |     | Sie können entweder selbst die Daten der<br>Unterkunft eingeben oder über das Lupe-<br>Symbol die Unterkunft aus der TMS-<br>Hotelliste des Bundes auswählen |
| Straise                                                                                                    | Heilbronner Strasse 325                          |     | noteniste des Dundes auswahlen.                                                                                                    |
| PLZ                                                                                                    | D70469                                           |     |                                                                                                    |
| Ort                                                                                                    | Stuttgart                                        |     |                                                                                                    |
| Begründung bei Übernachtungskosten über 60 Euro                                                                 | Großstadt (über 100 000 Einwohner)               | •   | Durch Anklicken wird Ihnen eine Liste mit möglichen Gründen angezeigt.                                                                                       |
| Es handelt sich um eine Rechnung mit                                                                            | Vollpension                                      | ×   |                                                                                                    |
| Bitte geben Sie hier an, wenn die<br>Übernachtungskosten inklusive Fri                                          | ühstück waren                                    |     | Bitte ggf. Halb- bzw. Vollpension<br>auswählen.                                                                                                    |
| und markieren Sie bitte zusätzlich<br>"Verpflegung" bei "Hotelkosten inkl<br>die Tage mit enthaltenem Hotelfrül | auch im Reiter<br>lusive Frühstück"<br>nstück.   |     |                                                                                                    |

### 6.3.2.7 Angaben bei Auslandsreise

Angaben sind nur bei Reisen in das Ausland erforderlich.

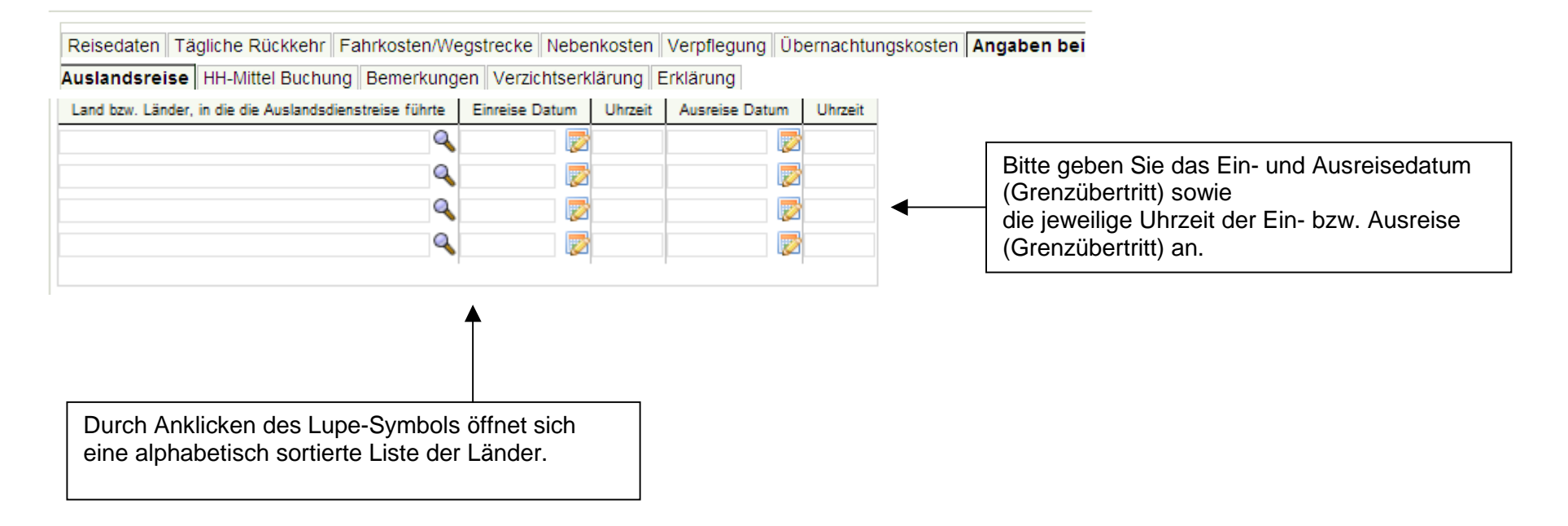

# 6.3.2.8 HH-Mittel-Buchung

Diese Daten werden Ihnen zur Information angezeigt und können von Ihnen nicht geändert werden.

| Reisedaten Tägliche              | e Rückkehr Fahrkosten/Wegstrecke | Nebenkosten Verpflegung Übernachtungskosten Angaben bei |  |  |  |
|----------------------------------|----------------------------------|---------------------------------------------------------|--|--|--|
| Auslandsreise HH-M               | ittel Buchung Bemerkungen Verzic | htserklärung Erklärung                                  |  |  |  |
| Reiseprofil - Beförderungsmittel |                                  |                                                         |  |  |  |
| Kapitel *                        | 0608                             |                                                         |  |  |  |
| Titel *                          | 52701                            | Dienstreisen                                            |  |  |  |
| Finanzstelle *                   | 5300                             | Steuerverwaltung                                        |  |  |  |
| Sachkonto *                      | 0000685011                       | Wegstreckenentschädigungen                              |  |  |  |
| Kostenstelle                     | 5010113000                       | Haushalt, Finanzen                                      |  |  |  |
| Auftragsnummer                   | 500020000015                     | SAM Tätigk. f.d. polit. Ebene Abt 5 FM                  |  |  |  |
| Projektnummer                    |                                  |                                                         |  |  |  |
| Buchungskreis                    | 0600                             |                                                         |  |  |  |
| CPD-Konto *                      | CPD-5010                         |                                                         |  |  |  |
| Aktenzeichen                     |                                  |                                                         |  |  |  |

### 6.3.2.9 Bemerkungen

Reisedaten Tägliche Rückkehr Fahrkosten/Wegstrecke Nebenkosten Verpflegung Übernachtungskosten Angaben bei Auslandsreise HH-Mittel Buchung **Bemerkungen** Verzichtserklärung Erklärung

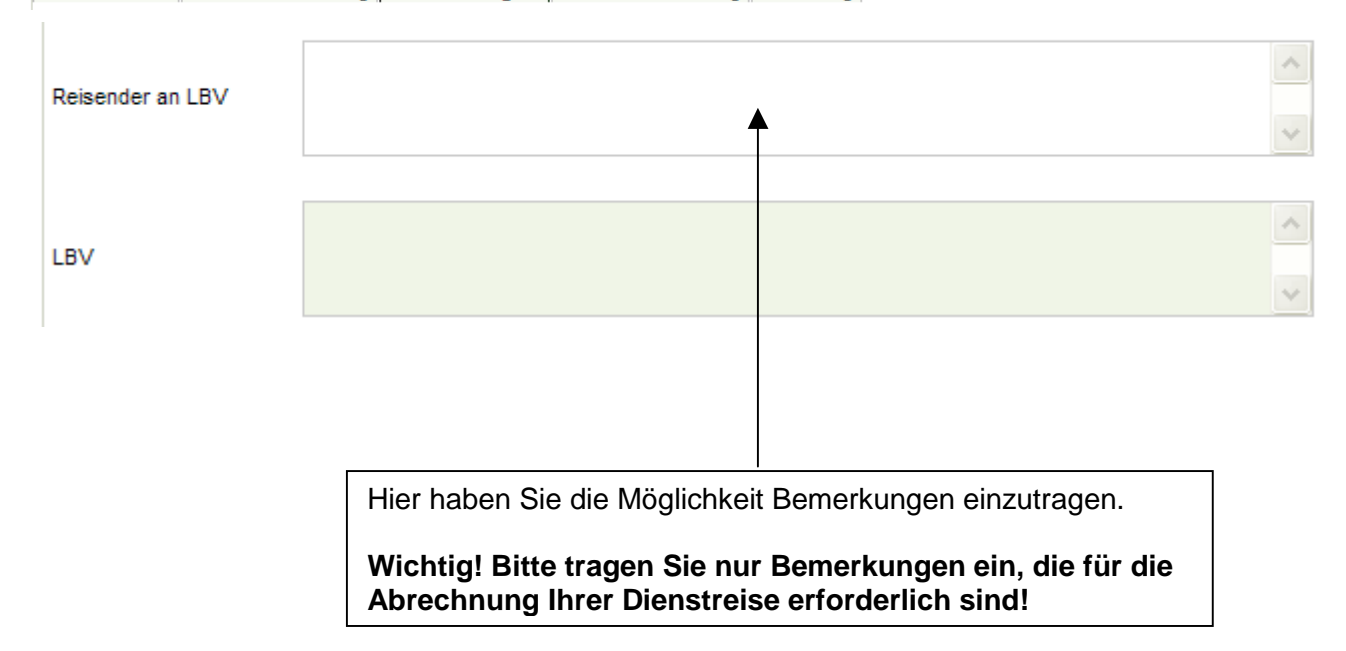

# 6.3.2.10 Verzichtserklärung

Die Eintragungen in diesem Reiter werden aus der Dienstreisegenehmigung übernommen. Hier können Sie keine Änderungen mehr durchführen.

| Reisedaten 🛛 Tägliche Rückkehr 🛛 Fahrkosten/Wegstrecke 🗌 Nel | benkosten Verpflegung Übernachtungskosten Angaben bei |
|--------------------------------------------------------------|-------------------------------------------------------|
| Auslandsreise   HH-Mittel Buchung   Bemerkungen   Verzichtse | rklärung Erklärung                                    |
|                                                              |                                                       |
| Freiwilliger Verzicht - beamtenrechliche Unfallfürsorge b    | ozwversicherungsschutz besteht auch bei Verzicht      |
|                                                              |                                                       |
| Ich verzichte auf die gesamte Reisekostenvergütung.          |                                                       |
| ich verzichte auf den übersteigenden Betrag in Höhe von €    |                                                       |
| leb verziehte auf folgende Art/en) der Beisekostenvergi      | ütung (hitte auswählen):                              |
| ich verzichte auf folgende Art(en) der Reiseköstenvergi      | itung (bitte auswamen).                               |
|                                                              |                                                       |
| Tagegeld                                                     |                                                       |
| Übernachtungskosten                                          |                                                       |
| Fahrkosten                                                   |                                                       |
| Mitnahmeentschädigung                                        |                                                       |
| Wegstreckenentschädigung                                     |                                                       |
| Nebenkosten                                                  |                                                       |
|                                                              |                                                       |
| Nur von Reisestelle oder Genehmigendem ausfüllbar:           |                                                       |
|                                                              |                                                       |
| Verzicht wurde im Auftrag des Dienstreisenden eingetragen    |                                                       |

#### 6.3.2.11 Erklärung

 Reisedaten
 Tägliche Rückkehr
 Fahrkosten/Wegstrecke
 Nebenkosten
 Verpflegung
 Übernachtungskosten
 Angaben bei

 Auslandsreise
 HH-Mittel Buchung
 Bemerkungen
 Verzichtserklärung
 Erklärung

 Erklärung
 Ich versichere, dass meine Angaben richtig und vollständig sind. Für die geltend gemachten Aufwendungen wurden bisher keine Reisekosten beantragt und/ oder abgerechnet.
 Mittel bestätigen Sie diese Erklärung, bevor Sie Ihren Antrag auf Reisekostenvergütung abrechnen.

 Ich bestätige die obige Erklärung.
 Ich bestätige die obige Erklärung.
 Ich versichere, dass meine Angaben richtig und vollständig sind. Für die geltend gemachten Aufwendungen wurden bisher keine Reisekosten
 Ich versichere, dass meine Angaben richtig und vollständig sind. Für die geltend gemachten Aufwendungen wurden bisher keine Reisekosten
 Ich versichere, dass meine Angaben richtig und vollständig sind. Für die geltend gemachten Aufwendungen wurden bisher keine Reisekosten
 Ich versichere, dass meine Angaben richtig und vollständig sind. Für die geltend gemachten Aufwendungen wurden bisher keine Reisekosten
 Ich versichere, dass meine Angaben richtig und vollständig sind. Für die geltend gemachten Aufwendungen wurden bisher keine Reisekosten
 Ich versichere, dass meine Angaben richtig und vollständig sind. Für die geltend gemachten Aufwendungen wurden bisher keine Reisekosten
 Ich versichere, dass meine Angaben richtig und vollet abgerechnet.

### 6.3.3 Services

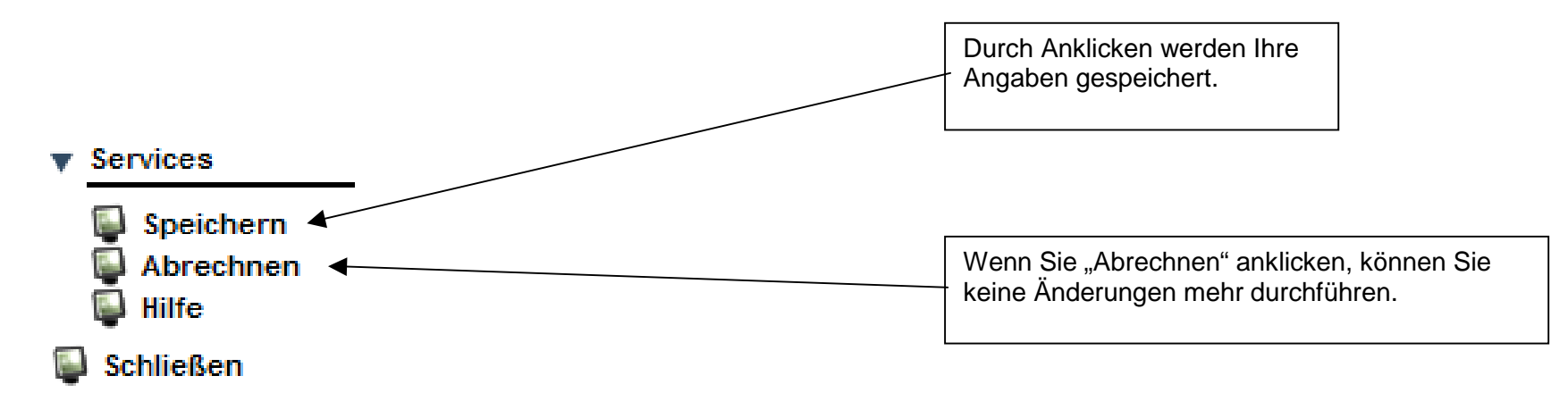

Nachdem Sie den Service "Abrechnen" betätigt haben, ändert sich der Antragstatus. Erläuterungen zum Antragstatus nach durchgeführter Abrechnung:

| in Bearbeitung (LBV) | Ihr Antrag auf Abrechnung befindet sich bei dem zuständigen Bearbeiter im LBV  |
|----------------------|--------------------------------------------------------------------------------|
| Zahlung angewiesen   | Die Erstattung der Auslagen für Ihre Dienstreise wurde zur Zahlung angewiesen. |

## 6.3.4 Darstellung im Kundenportal

Im Kundenportal können Sie sich Ihren Antrag auf Reisekosten anschauen.

Nachdem Ihre Reisekosten zur Zahlung angewiesen wurden, wird der Reisekostenbescheid in Ihrem Kundenportal eingestellt.

| Baden-Würt                     | temberg                    |                                | Da               | s Kun        | denportal             |
|--------------------------------|----------------------------|--------------------------------|------------------|--------------|-----------------------|
| EINSTELLUNGEN                  |                            |                                |                  |              |                       |
| Passwort ändern                |                            |                                |                  |              |                       |
| Postzustellung                 |                            |                                |                  | -            | bile Hägele Deisender |
| Telefon/E-Mail                 | Willkommen im Kund         | enportal                       | Thilo Häge       | le-Reisender | niio Hagele-Reisender |
| POST                           | Sie haben                  |                                | -                |              |                       |
| Alles                          |                            |                                |                  |              |                       |
| Neues seit letztem Login       | 44 Alle Dokument(e)        | ee eeit letrtem Lewin          |                  |              |                       |
| Ungelesenes                    | 17 Dokument(e) unter Neu   | elesenes                       |                  |              |                       |
| Bezüge/Gehalt                  | 0 Dokument(e) unter Bezü   | de/Gebalt                      |                  |              |                       |
| Beihilfe                       | 0 Dokument(e) unter Beibi  | lfe                            |                  |              |                       |
| Familienkasse                  | 0 Dokument(e) unter Famil  | ienkasse                       |                  |              |                       |
| Heilfürsorge                   | 0 Dokument(e) unter Heilfü | irsorge                        |                  |              |                       |
| Reisekosten                    | 44 Dokument(e) unter Reis  | sekosten                       |                  |              |                       |
| Gesendete Nachrichten          | 0 Dokument(e) unter Gese   | ndete Nachrichten              |                  |              |                       |
| SERVICE                        |                            |                                |                  |              |                       |
| Beihilfeantrag Online          |                            |                                |                  |              |                       |
| Status Beihilfeantrag          |                            |                                |                  |              |                       |
| Nachricht senden               |                            |                                |                  |              |                       |
| Dienstreise-Management         |                            |                                |                  |              |                       |
| DB Job-Ticket/VVS-Firmenticket |                            |                                |                  |              |                       |
| Info DB Job-Ticket             |                            |                                |                  |              |                       |
| Info VVS-Firmenticket          |                            |                                |                  |              |                       |
| Bestellen                      |                            |                                |                  |              |                       |
|                                |                            |                                |                  |              |                       |
| Hilfe                          |                            |                                |                  |              |                       |
| Abmelden                       |                            |                                |                  |              |                       |
| Abilieiden                     |                            |                                |                  |              |                       |
|                                |                            |                                |                  |              |                       |
|                                |                            |                                |                  |              |                       |
| Posteingang                    |                            |                                |                  |              |                       |
| Zugestellt Datum Art der P     | Post                       | Beschreibung                   | Antragsdatum /   | wird de-     | Aktionen              |
| am                             | out                        | beschleibung                   | Abrechnungsmonat | löscht       | Autorien              |
|                                |                            |                                |                  | ab           |                       |
| 03.07.09 03.07.09 DRM-Bes      | scheid                     | Abrechnung für 16.03.09        |                  | 02.07.13     | 🕀 🗛 Anzeigen 🗈        |
| 03.07.09 03.07.09 DRM-Ant      | traq                       | Reisekostenantrag für 16.03.09 |                  | 02.07.13     | 🕄 Anzeigen 🖃 🔺        |
|                                |                            |                                |                  |              |                       |

legen